# **Configure DHCP in IOS XE EVPN/VXLAN**

## Contents

Introduction **Prerequisites** Requirements **Components Used** Configure **Network Diagram** Configurations Server Configuration Win2012 R2 Configuration Option 1 - Unique Relay IP per VNI/SVI per VTEP Win2012 R2 Configuration Option 2 - Match the Agent Circuit ID Field Windows Server 2016 Configuration Linux DHCP Server Switch Configuration DHCP Client is in the Tenant VRF and the DHCP Server is in the Layer 3 Default VRF DHCP Client and DHCP Server are in the Same Tenant VRF DHCP Client in One Tenant VRF and DHCP Server in Another Tenant VRF DHCP Client in One Tenant VRF and DHCP Server in Another Non-VXLAN VRF Related Information

## Introduction

This document describes the Dynamic Host Configuration Protocol (DHCP) configuration for Ethernet VPN (EVPN) Virtual Extensible LAN (VXLAN) in different scenarios, and specific aspects for Win2012 and Win2016 DHCP servers.

## Prerequisites

## Requirements

Cisco recommends that you have knowledge of EVPN/VXLAN and DHCP.

## **Components Used**

The information in this document is based on these software and hardware versions:

- C9300
- C9400
- C9500
- C9600
- MSFT Windows Server 2012 R2
- MSFT Windows Server 2016

• Features available on Cisco IOS XE 16.9.x or later

The information in this document was created from the devices in a specific lab environment. All of the devices used in this document started with a cleared (default) configuration. If your network is live, ensure that you understand the potential impact of any command.

## Configure

## **Network Diagram**

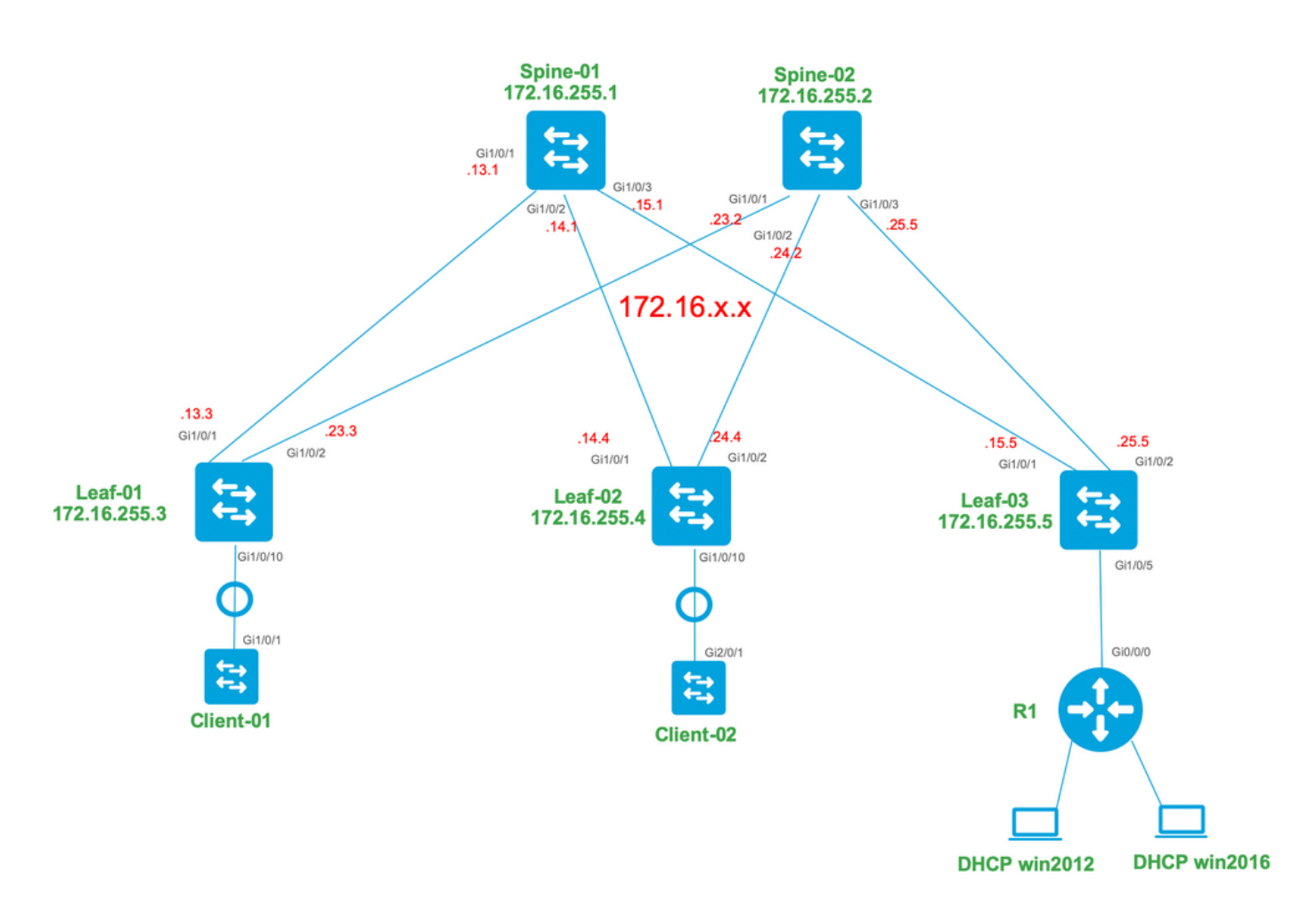

## Configurations

Now, let us review the message flow between the DHCP client and server. There are 4 phases:

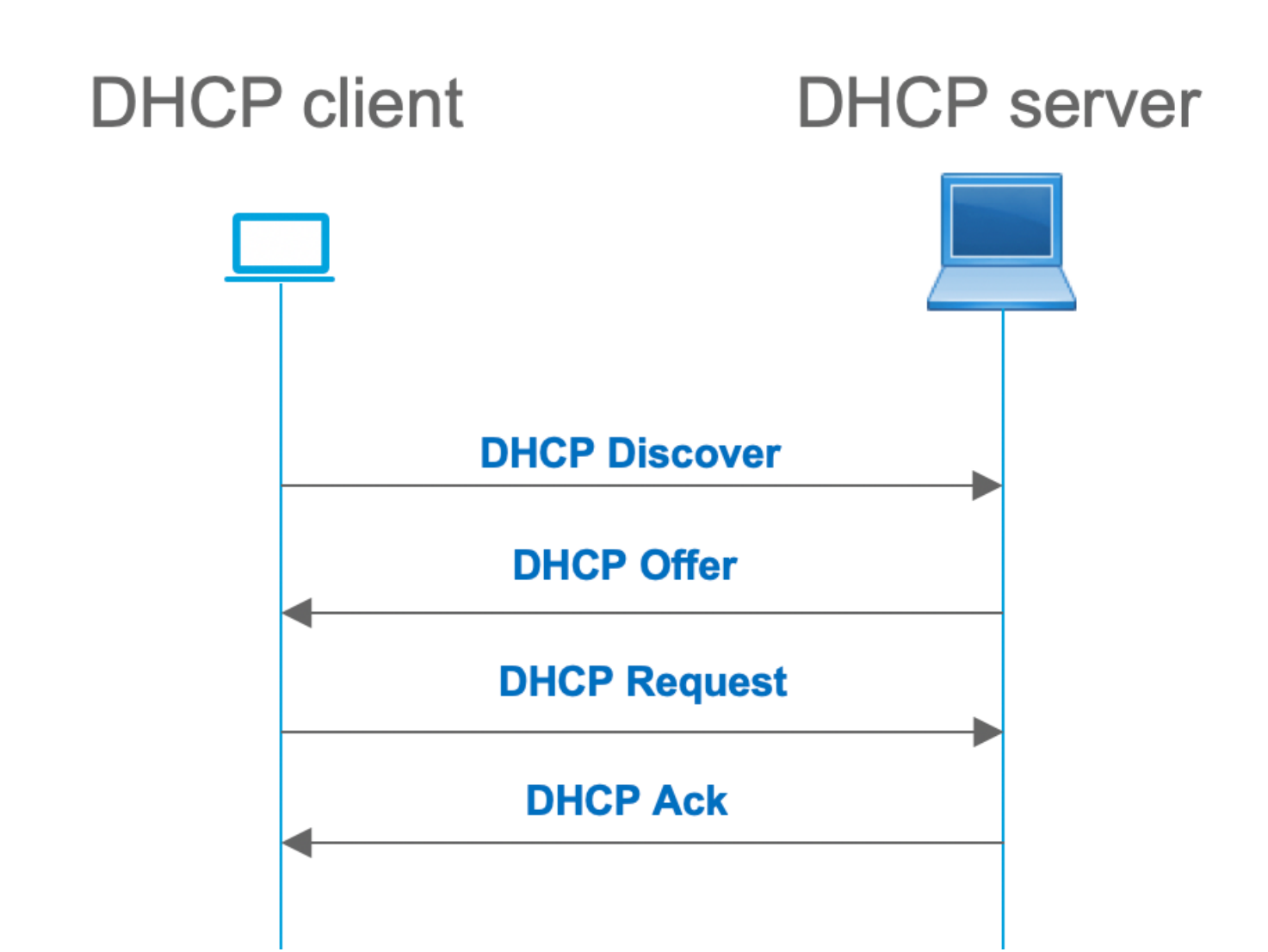

This works for cases where the client and server are in the same subnet, however, usually, this is not the case. In most cases, the DHCP server is not in the same subnet with the client and must be reachable via a layer 3 routed path versus layer 2. In this case, DHCP relay functionality is required. The DHCP relay (switch or router) feature converts broadcast to udp-encapsulated unicast which is routable and sends it to the DHCP server. It is a widely used configuration in networks these days.

Challenges with DHCP and EVPN/VXLAN Fabric:

Usually, the DHCP server is connected to EVPN fabric over the L3 network. This means that you must use the DHCP relay functionality to convert a layer 2 DHCP broadcast packet to a layer 3 unicast routable packet.

With the DHCP relay feature the DHCP call flow between the client, relay, and server works similar to this:

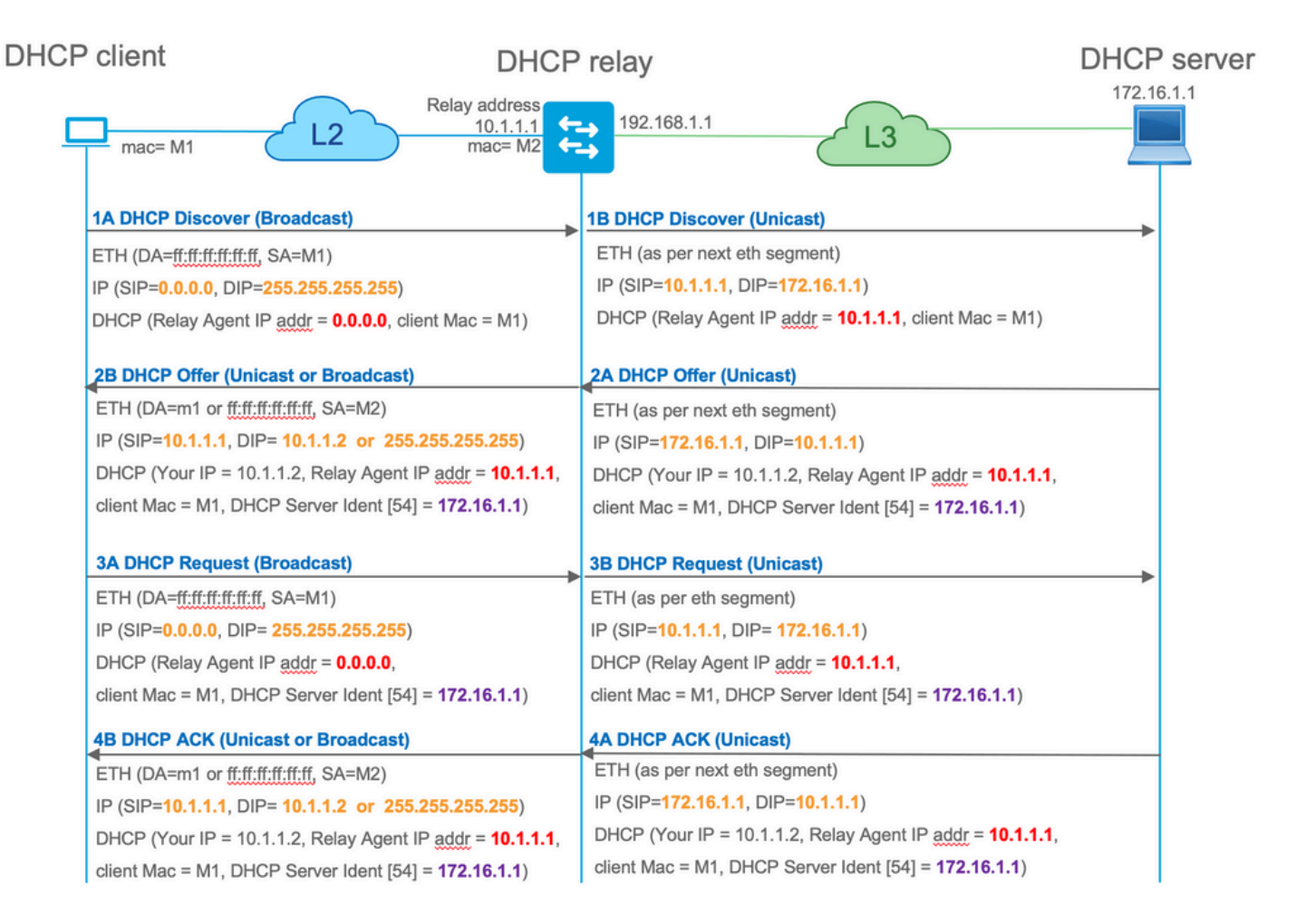

After relayed, the source IP of the packet is the Relay IP. However, this creates a problem in VXLAN/EVPN deployment as the usual source IP is non-unique due to the use of Distributed Anycast GW (DAG). Because all VTEP SVI source IPs are the same, this can cause the Reply packets from the DHCP server to be forwarded to the closest Leaf.

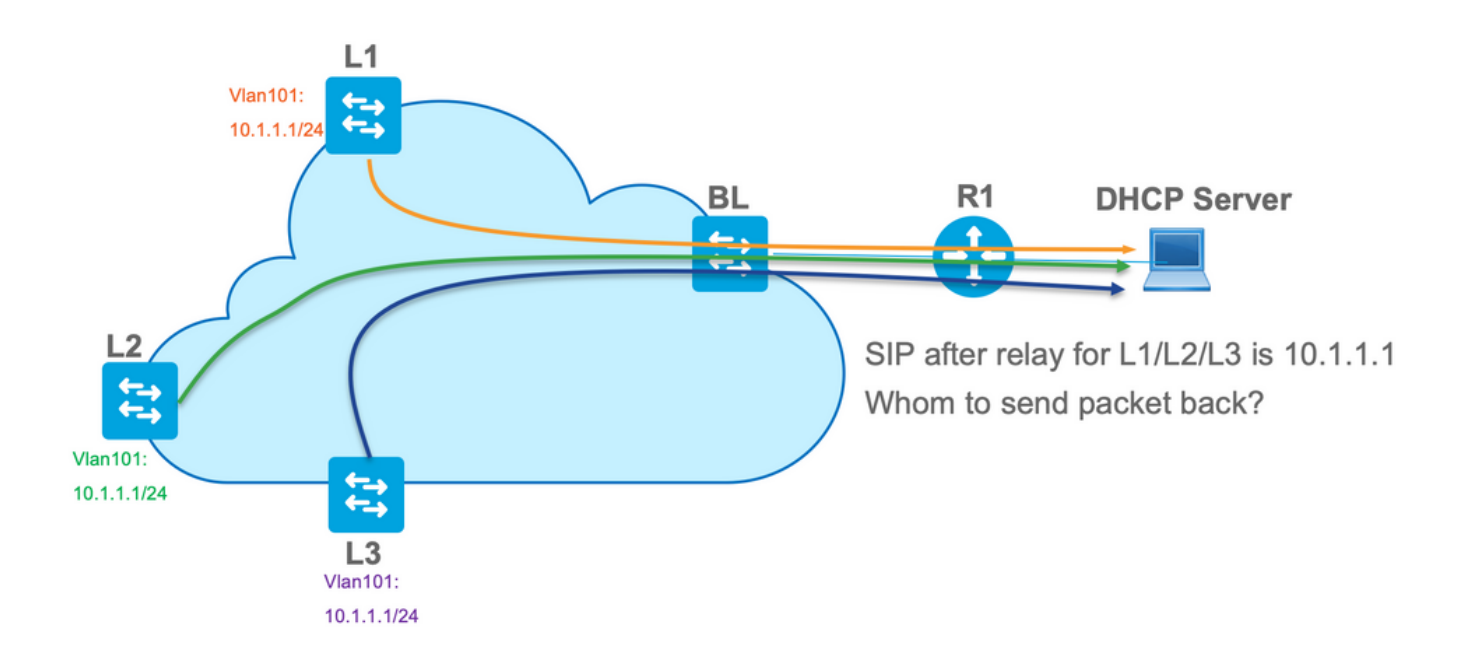

In order to solve the non-unique Source issue, you must be able to use a unique IP address for relayed DHCP packets per Leaf. Another issue is related to GIADDR replacement. On the DHCP server, you must choose the correct pool to assign the IP address. It is done from the pool, which covers the gateway IP address (giaddr). For EVPN fabric, it has to be an IP address of SVI, but

after the relay, the giaddr is replaced with a relay IP address which is in this case a unique loopback.

How you can inform the DHCP server, which pools it must use?

In order to solve this issue, option 82 is used. Mainly, these are the important suboptions:

- 1 The Agent Circuit ID. In the case of VXLAN/EVPN, this suboption transfers VNI ID
- 5 (or 150 for cisco proprietary). The **Link selection** suboptions which have actual subnet, from which DHCP packet came from
- 11 (or 152 for cisco proprietary ). The **Server Identifier Override** suboption which has the address of the DHCP server
- 151 The VRF name/VPN ID. This suboption has VRF name/VPN id

In a packet capture of the packet from the DHCP relay to the DHCP server, you can see these various options present in the DHCP packet as shown in the image.

| 1                                                               |                                                                                                    |                    | dhcp.pcap                   |                                         |                                           |
|-----------------------------------------------------------------|----------------------------------------------------------------------------------------------------|--------------------|-----------------------------|-----------------------------------------|-------------------------------------------|
|                                                                 | ት 🗙 🖸 🍳 👄 🔿                                                                                                    | 🥶 🐺 🔸 🗖            |                             |                                         |                                           |
| booto                                                           |                                                                                                    |                    |                             |                                         |                                           |
| No delta inid                                                   | Time                                                                                                    | Source             | Destination                 | Protocol                                | Length Info                               |
| - 3 0.00000 0x15a2                                              | (5538) 20:39:04.097953                                                                                                    | 10.1.251.1         | 192, 168, 20, 12            | DHCP                                    | 396 DHCP Discover - Transaction TD 0x19a3 |
| 6 0.001455 0x40d7                                               | (16599) 20:39:04.099408                                                                                                    | 192.168.20.12      | 10.1.251.1                  | DHCP                                    | 362 DHCP Offer - Transaction ID 0x19a3    |
| 7 0.012357 0x15a4                                               | (5540) 20:39:04.111765                                                                                                    | 10.1.251.1         | 192.168.20.12               | DHCP                                    | 414 DHCP Request - Transaction ID 0x19a3  |
| L 8 0.000500 0x40d8                                             | (16600) 20:39:04.112265                                                                                                    | 192.168.20.12      | 10.1.251.1                  | DHCP                                    | 362 DHCP ACK - Transaction ID 0x19a3      |
| 10 10.7583 0x15a6                                               | (5542) 20:39:14.870566                                                                                                    | 10.1.252.1         | 192.168.20.12               | DHCP                                    | 396 DHCP Discover - Transaction ID 0x217c |
| 11 0.000471 0×1747                                              | (5959) 20:39:14.871037                                                                                                    | 192.168.20.12      | 10.1.252.1                  | DHCP                                    | 362 DHCP Offer - Transaction ID 0x217c    |
| 12 0.020232 0x15a8                                              | (5544) 20:39:14.891269                                                                                                    | 10.1.252.1         | 192.168.20.12               | DHCP                                    | 414 DHCP Request - Transaction ID 0x217c  |
| 13 0.000423 0x1748                                              | (5960) 20:39:14.891692                                                                                                    | 192.168.20.12      | 10.1.252.1                  | DHCP                                    | 362 DHCP ACK - Transaction 1D 0x21/c      |
| Ethomet II. Cool adulta                                         | 20.21.02.26 (-0.64.20.21.02.1                                                                                                    | (f) Data Mauran of | 0.0                         |                                         |                                           |
| Ethernet II, Src: a0:D4:<br>Internet Protocol Version           | 39:21:92:31 (a0:D4:39:21:92:3                                                                                                    | T), DST: Vmware_a  | 3:0a:e4 (00:50:56:a8:0a:e4) |                                         |                                           |
| Internet Protocol Version                                       | Src Port: 67. Dst Port: 67                                                                                                    | 2.100.20.12        |                             |                                         |                                           |
| Bootstrap Protocol (Disc)                                       | over)                                                                                                    |                    |                             |                                         |                                           |
| Message type: Boot Rec                                          | quest (1)                                                                                                    |                    |                             |                                         |                                           |
| Hardware type: Etherne                                          | et (0x01)                                                                                                    |                    |                             |                                         |                                           |
| Hardware address lengt                                          | th: 6                                                                                                    |                    |                             |                                         |                                           |
| Hops: 1                                                         |                                                                                                    |                    |                             |                                         |                                           |
| Transaction ID: 0x0000                                          | 119a3                                                                                                    |                    |                             |                                         |                                           |
| Seconds elapsed: 0                                              |                                                                                                    |                    |                             |                                         |                                           |
| Bootp flags: 0x8000, E<br>Client ID address: 0 €                | (Broadcast flag (Broadcast)                                                                                                    |                    |                             |                                         |                                           |
| Vour (client) TP address: 0.0                                   |                                                                                                    |                    | Relay Agent/Giaddr          |                                         |                                           |
| Next server TP address                                          |                                                                                                    |                    | Relay Agent Clada           |                                         |                                           |
| Relay agent IP address                                          | \$: 10.1.251.1                                                                                                    |                    |                             |                                         |                                           |
| Client MAC address; Ci                                          | isco 43:34:c1 (f4:cf:e2:43:34                                                                                                    | ;c1)               |                             |                                         |                                           |
| Client hardware addres                                          | ss padding: 00000000000000000                                                                                                    | 000                |                             |                                         |                                           |
| Server host name not g                                          | jiven                                                                                                    |                    |                             |                                         |                                           |
| Boot file name not giv                                          | /en                                                                                                    |                    |                             |                                         |                                           |
| Magic cookie: DHCP                                              |                                                                                                    |                    |                             |                                         |                                           |
| ▶ Option: (53) DHCP Mess                                        | ▶ Option: (53) DHCP Message Type (Discover)                                                                                          |                    |                             |                                         |                                           |
| ▶ Option: (57) Maximum E                                        | HCP Message Size                                                                                                    |                    |                             |                                         |                                           |
| ▶ Option: (61) Client id                                        | lentifier                                                                                                    |                    |                             |                                         |                                           |
| Option: (12) Host Name                                          | :<br>Desure titet                                                                                                    |                    |                             |                                         |                                           |
| Dotion: (55) Parameter                                          | Request List                                                                                                    |                    |                             |                                         |                                           |
| w Option: (82) Agent Tot                                        | formation Ontion                                                                                                    |                    |                             |                                         |                                           |
| Length: 44                                                      | of matrion option                                                                                                    |                    |                             |                                         |                                           |
| v Option 82 Suboption                                           | : (1) Agent Circuit ID                                                                                                    |                    | Agent Circuit ID (VNI end   | coded)                                  |                                           |
| Length: 12                                                      |                                                                                                    |                    |                             | ,,,,,,,,,,,,,,,,,,,,,,,,,,,,,,,,,,,,,,, |                                           |
| Agent Circuit ID:                                               | : 010a000800002775010a0000                                                                                                    |                    |                             |                                         |                                           |
| ▶ Option 82 Suboption                                           | : (2) Agent Remote ID                                                                                                    |                    |                             |                                         |                                           |
| ▶ Option 82 Suboption: (151) VRF name/VPN ID                    |                                                                                                    |                    |                             |                                         |                                           |
| v Option 82 Suboption: (150) Link selection (Cisco proprietary) |                                                                                                    |                    |                             |                                         |                                           |
| Length: 4                                                       | Length: 4                                                                                                    |                    |                             |                                         |                                           |
| Link selection (                                                | isco proprietary): 10.1.101.                                                                                                    | licco propriotory) | E Convor ID everid          | o (upod for redire                      | acting DHCP renew over relay)             |
| <ul> <li>Uption 82 Suboption</li> </ul>                         | Uption 25 Supption: (152) Server ID Override (Cisco proprietary)     Server ID Override (Used for redirecting DHCP renew Over relay) |                    |                             |                                         |                                           |
| Server TD Duorrig                                               | de (fisco proprietary), 10 1                                                                                                    | 101 1              |                             |                                         |                                           |
| Option: (255) End                                               | tersed proprietary/: 10.1.                                                                                                    |                    |                             |                                         |                                           |

### Switch Configuration:

- Option 82 has all the necessary information which is needed to choose the correct DHCP pool and return the packet from the server to the correct Leaf.
- This only works if the DHCP server can process option 82 information, though not all servers fully support it (such as win2012 r2).

```
1
ip dhcp snooping vlan 101-102,201-202
ip dhcp snooping
vlan configuration 101
member evpn-instance 101 vni 10101
1
interface Loopback101
vrf forwarding green
ip address 10.1.251.1 255.255.255.255
1
interface Vlan101
vrf forwarding green
ip dhcp relay source-interface Loopback101
                                             <<< DHCP relay source is unique Loopback
ip address 10.1.101.1 255.255.255.0
ip helper-address 192.168.20.12
                                              <<< 192.168.20.12 - DHCP server
```

### Server Configuration

### Win2012 R2 Configuration Option 1 - Unique Relay IP per VNI/SVI per VTEP

The main issue with win2012 is that option 82 is not fully supported so the "Link selection" suboption (5 or Cisco proprietary - 150) can not be used to select the right pool on the DHCP server.

To solve such an issue, this approach can be used:

- A scope for RELAY IP addresses must be created otherwise DHCP does not find a pool which matches DHCP GIADDR and ignore the packet. The full IP range must be excluded from DHCP to prevent allocation from the RELAY IP pool. We call this pool RELAY\_POOL
- The scope for the IP range that you want to allocate must be created. We call this pool IP\_POOL
- Superscope must be created and both scopes RELAY\_POOL and IP\_POOL must be included

Let us see how the DHCP packet is processed on the server.

- 1. DHCP packet is received by the server.
- 2. Based on GIADDR Respective pool RELAY\_POOL is chosen in the appropriate superscope.
- 3. As there are no free IP addresses in RELAY\_POOL (do you remember that full scope is excluded?), it fallback to IP\_POOL in the same superscope.
- 4. The address is allocated from the respective superpool and sent back to the Relay.

A big disadvantage of this method is that you have to have a unique loopback per VLAN/VNI per vtep as the DHCP pool is selected based on the Relay address.

This option leads us to the utilization of a big IP range for the relays IP addresses.

Option 1. Step-by-step instruction on how to configure win2012 r2.

Create the DHCP scope for Relay addresses. Right-click and choose **New Scope** as shown in the image.

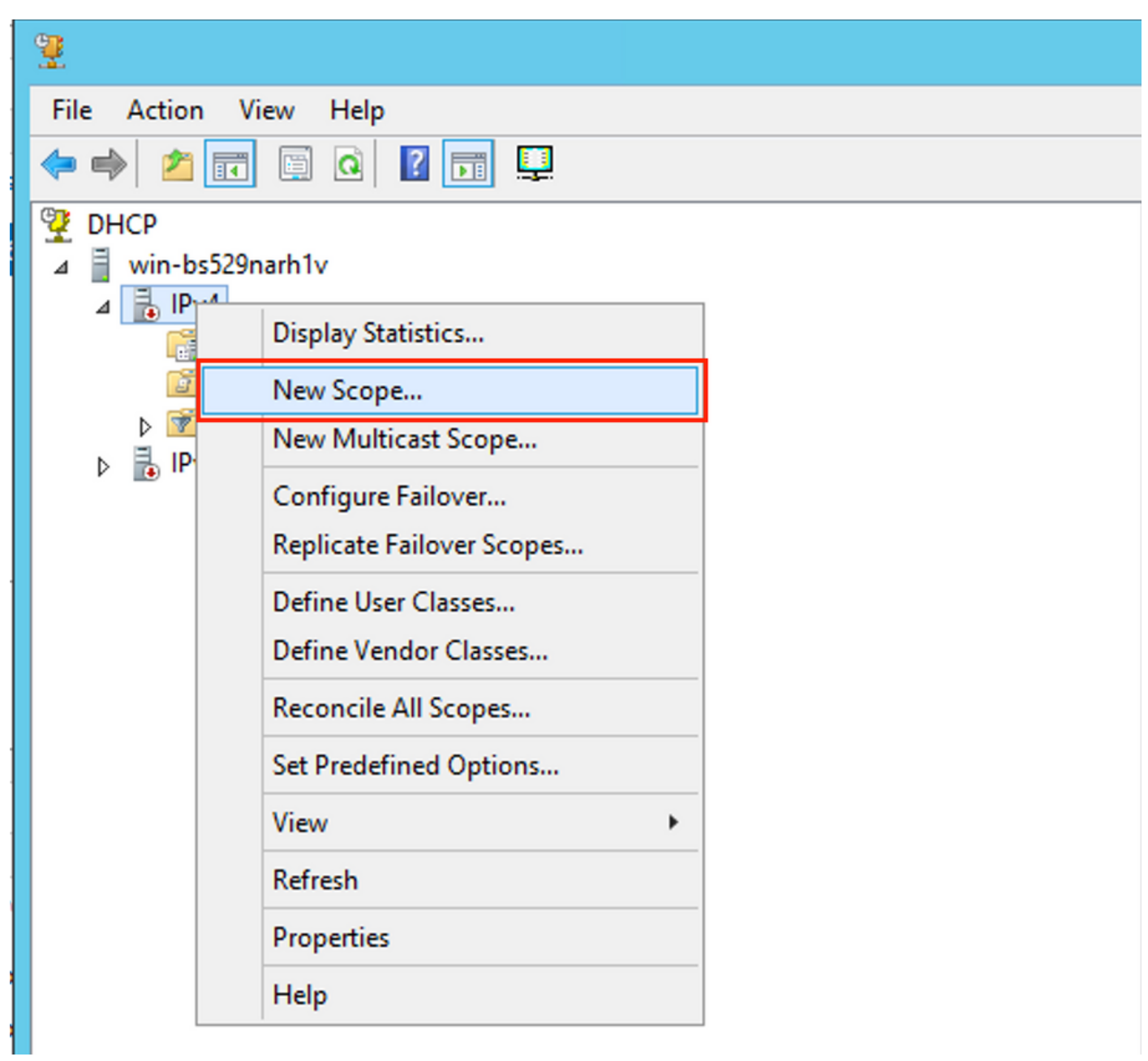

Select **Next** as shown in the image.

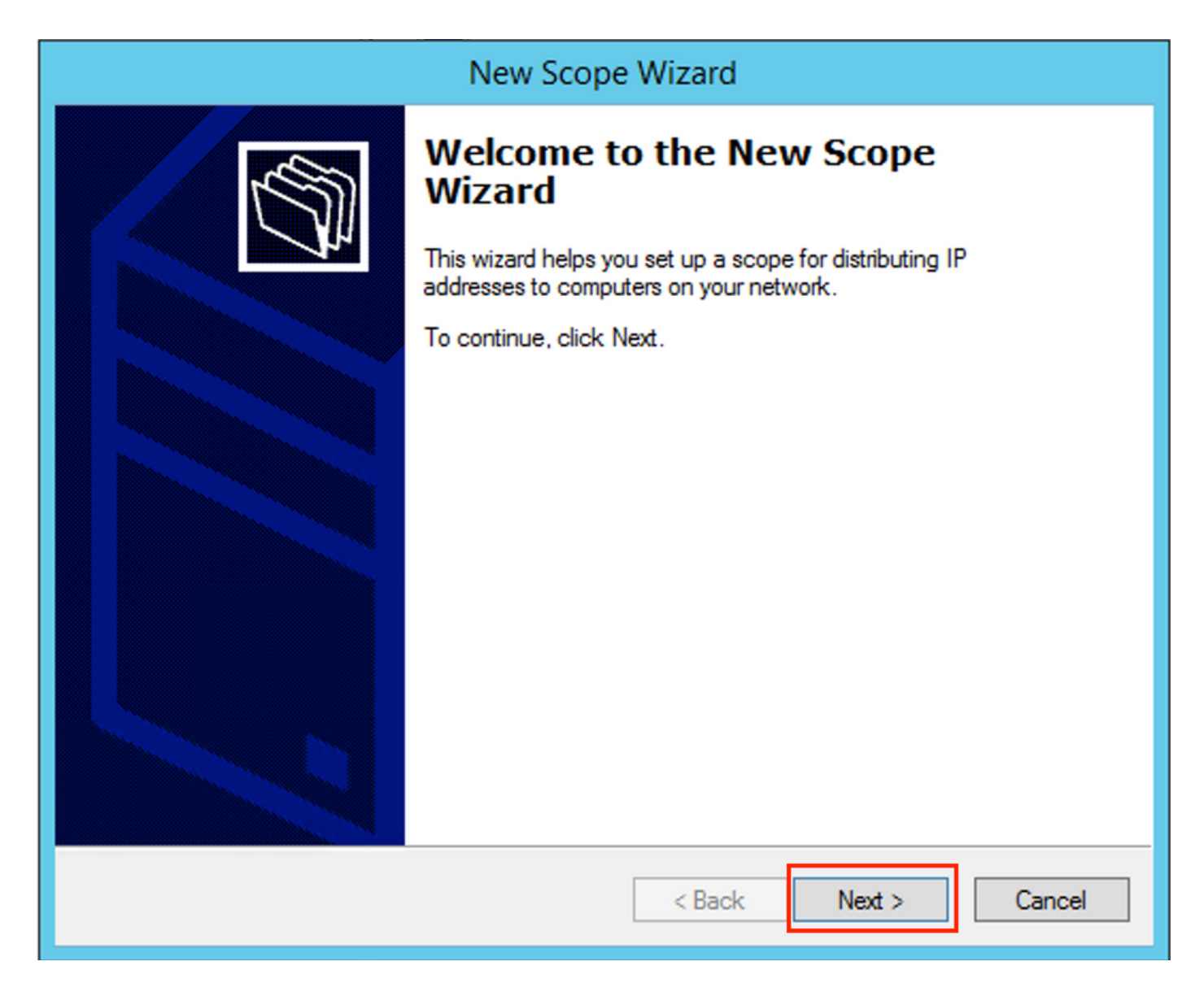

Fill in a meaningful Name, Description, and then select **Next** as shown in the image.

|                                                                                                    | New Scope Wizard                                                                                           |  |
|----------------------------------------------------------------------------------------------------|----------------------------------------------------------------------------------------------------|--|
| Scope Name<br>You have to provide an identifying scope name. You also have the option of providing<br>a description. |                                                                                                    |  |
| Type a name a<br>how the scope                                                                                       | and description for this scope. This information helps you quickly identify is to be used on your network. |  |
| Name:                                                                                                    | Man 101 Loopbacks [VNI10101]                                                                               |  |
| Description:                                                                                                    | Man101 Loopbacks [VNI10101]                                                                                |  |
|                                                                                                    |                                                                                                    |  |
|                                                                                                    |                                                                                                    |  |
|                                                                                                    |                                                                                                    |  |
|                                                                                                    |                                                                                                    |  |
|                                                                                                    |                                                                                                    |  |
|                                                                                                    |                                                                                                    |  |
|                                                                                                    | < Back Next > Cancel                                                                                       |  |

Fill in the IP address information for the Relay pool. In this example, the netmask is /24 but it can be larger or smaller (it depends on the size of the network) as shown in the image.

| New Scope Wizard                                                                                                    |  |  |
|----------------------------------------------------------------------------------------------------|--|--|
| IP Address Range<br>You define the scope address range by identifying a set of consecutive IP addresses.                                                                                                  |  |  |
| Configuration settings for DHCP Server         Enter the range of addresses that the scope distributes.         Start IP address:       10 . 1 . 251 . 1         End IP address:       10 . 1 . 251 . 254 |  |  |
| Configuration settings that propagate to DHCP Client<br>Length: 24<br>Subnet mask: 255.255.255.0                                                                                                    |  |  |
| < Back Next > Cancel                                                                                                    |  |  |

Exclude all ranges from the pool. This is important, otherwise, IP addresses can be allocated from this pool.

| New Scope Wizard                                                                                                    |
|----------------------------------------------------------------------------------------------------|
| Add Exclusions and Delay<br>Exclusions are addresses or a range of addresses that are not distributed by the<br>server. A delay is the time duration by which the server will delay the transmission of a<br>DHCPOFFER message. |
| Type the IP address range that you want to exclude. If you want to exclude a single<br>address, type an address in Start IP address only.                                                                                       |
| Start IP address:     End IP address:       I     .     .     .                                                                                                    |
| Excluded address range:<br>10.1.251.1 to 10.1.251.254 Bemove                                                                                                    |
|                                                                                                    |
| Subnet delay in milli second:                                                                                                    |
|                                                                                                    |
|                                                                                                    |
|                                                                                                    |
| < Back Next > Cancel                                                                                                    |

Configure the Lease time (by default it is 8 days) as shown in the image.

| New Scope Wizard                                                                                                    |
|----------------------------------------------------------------------------------------------------|
| Lease Duration<br>The lease duration specifies how long a client can use an IP address from this scope.                                                                                                    |
| Lease durations should typically be equal to the average time the computer is connected to the same physical network. For mobile networks that consist mainly of portable computers or dial-up clients, shorter lease durations can be useful. Likewise, for a stable network that consists mainly of desktop computers at fixed locations, longer lease durations are more appropriate. Set the duration for scope leases when distributed by this server. Limited to: Days: Hours: Minutes: |
|                                                                                                    |
| < Back Next > Cancel                                                                                                    |

You can configure the DHCP option parameters like DNS/WINS (skipped in this example).

| New Scope Wizard                                                                                                    |    |  |
|----------------------------------------------------------------------------------------------------|----|--|
| Configure DHCP Options<br>You have to configure the most common DHCP options before clients can use the<br>scope.                                                        | S. |  |
| When clients obtain an address, they are given DHCP options such as the IP<br>addresses of routers (default gateways), DNS servers, and WINS settings for that<br>scope. |    |  |
| The settings you select here are for this scope and override settings configured in the<br>Server Options folder for this server.                                        |    |  |
| Do you want to configure the DHCP options for this scope now?                                                                                                    |    |  |
| O Yes, I want to configure these options now                                                                                                    |    |  |
| No, I will configure these options later                                                                                                    |    |  |
|                                                                                                    |    |  |
|                                                                                                    |    |  |
|                                                                                                    |    |  |
|                                                                                                    |    |  |
|                                                                                                    |    |  |
| < Back Next > Canc                                                                                                    | el |  |

Activate the scope as shown in the image.

| New Scope Wizard                                                                                                    |
|----------------------------------------------------------------------------------------------------|
| Activate Scope<br>Clients can obtain address leases only if a scope is activated.                                             |
| Do you want to activate this scope now?<br>• Yes, I want to activate this scope now<br>• No, I will activate this scope later |
| < Back Next > Cancel                                                                                                    |

Finish the configuration as shown in the image.

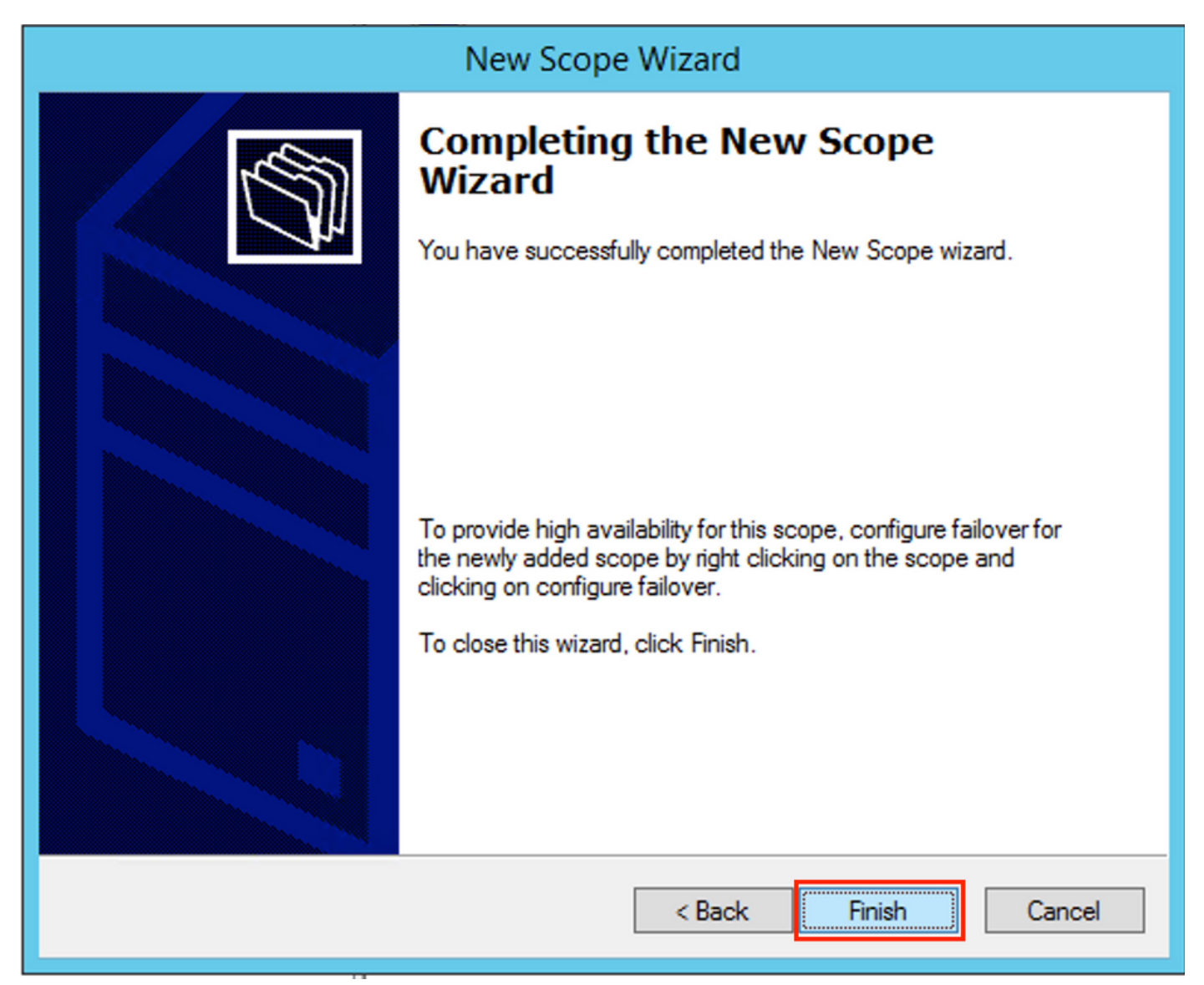

Now create a superscope. Right-select and choose **New Superscope** as shown in the image.

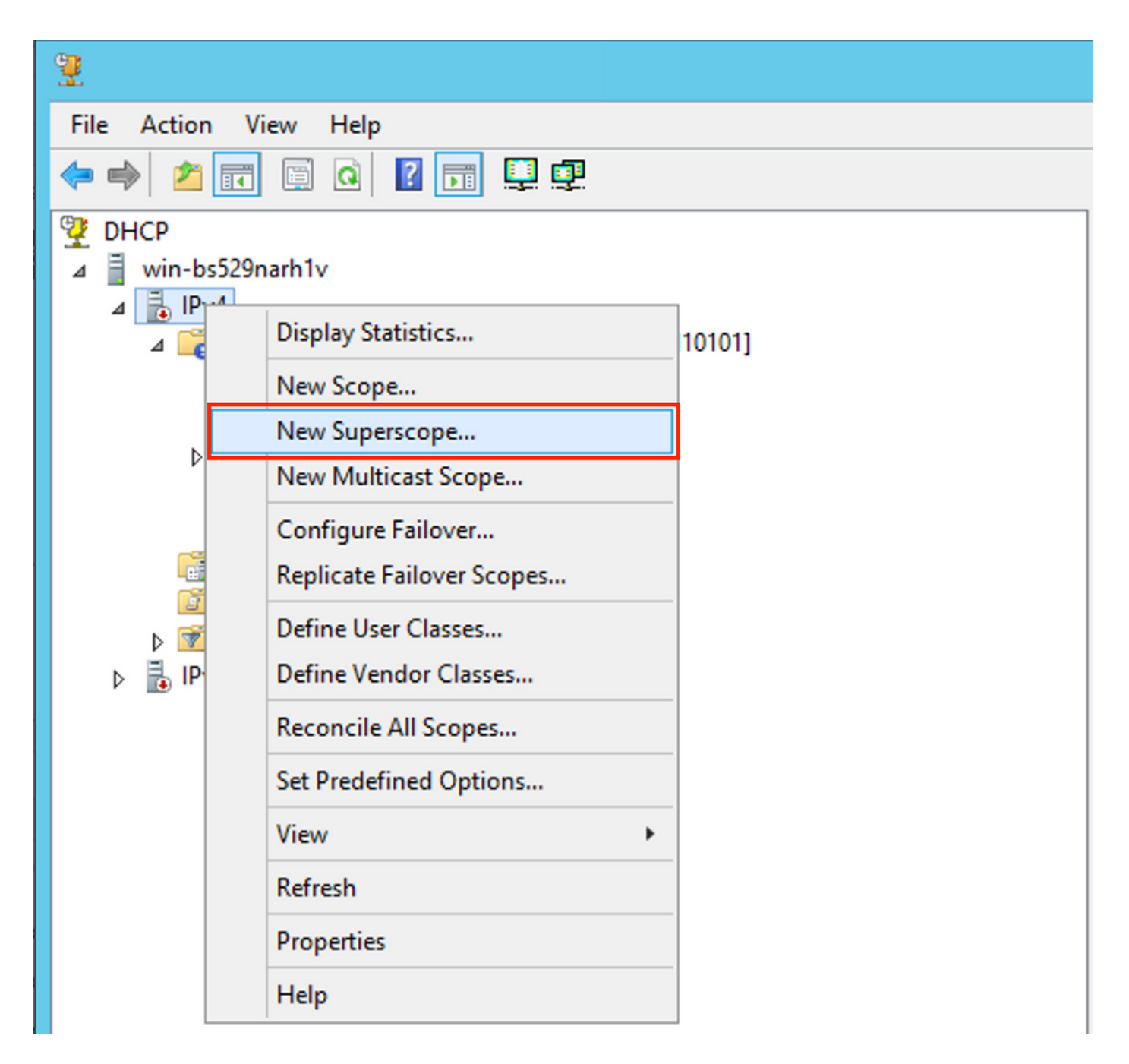

Select **Next** as shown in the image.

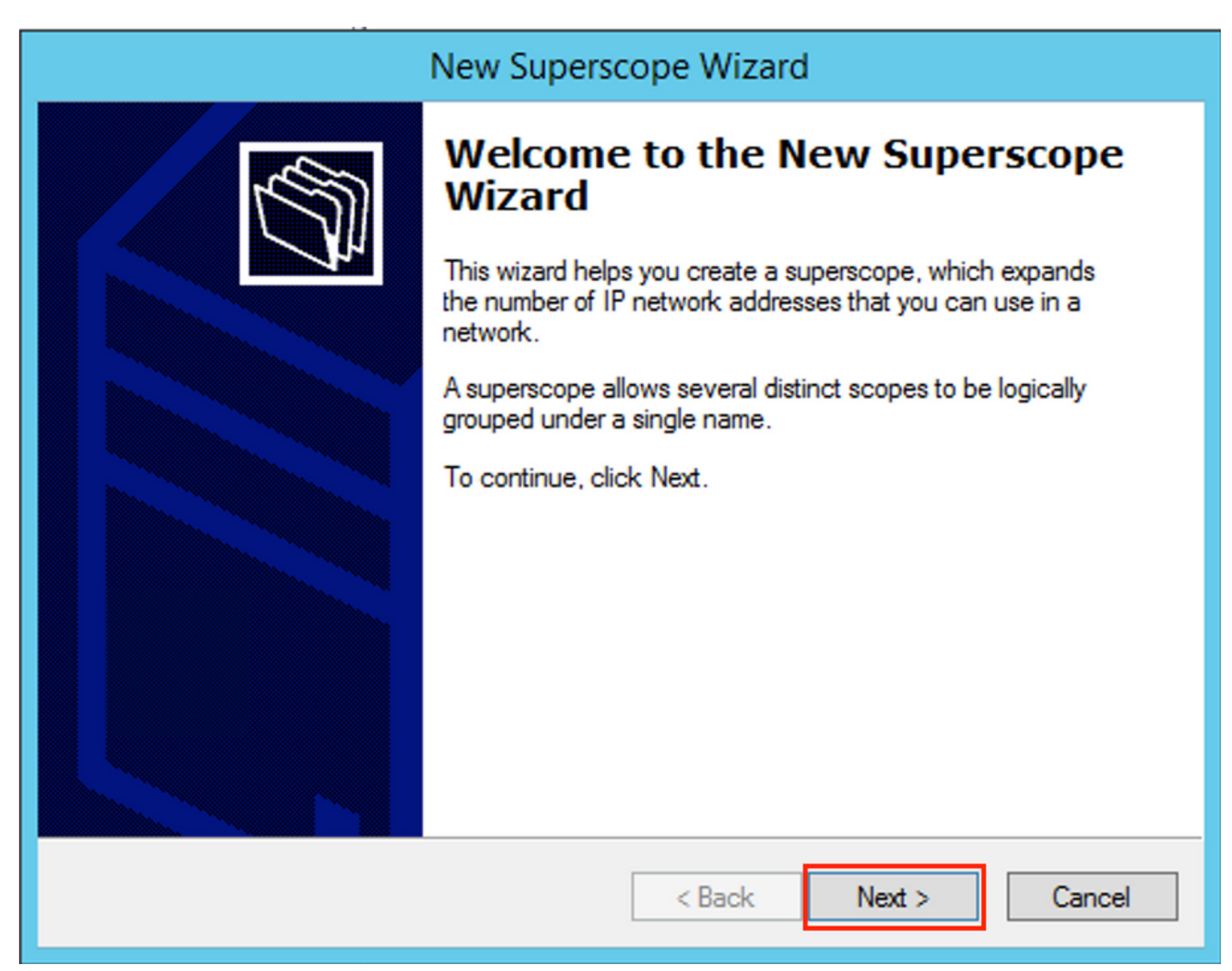

Choose a meaningful name for the **Superscope** as shown in the image.

| New Superscope Wizard                                                  |                                                                                                    |
|------------------------------------------------------------------------|----------------------------------------------------------------------------------------------------|
| Superscope Name<br>You have to provide an identifying superscope name. | La construction of the second second |
| Name: Vlan 101 [VNI10101] superscope]                                  |                                                                                                    |
| < Back Next >                                                          | Cancel                                                                                                    |

Choose the scope to be added to the superscope.

| New Superscope Wizard                                                                  |
|----------------------------------------------------------------------------------------|
| Select Scopes<br>You create a superscope by building a collection of scopes.           |
| Select one or more scopes from the list to add to the superscope.<br>Available scopes: |
| [10.1.251.0] Vlan101 Loopbacks [VNI10101]                                              |
|                                                                                        |
|                                                                                        |
|                                                                                        |
| < Back Next > Cancel                                                                   |

Finish the setup as shown in the image.

|          | New Superscope Wizard                                         |
|----------|---------------------------------------------------------------|
|          | Completing the New Superscope<br>Wizard                       |
| <b>A</b> | You have successfully completed the New Superscope<br>wizard. |
|          | The following superscope will be created:                     |
|          | Name: Man101 [VNI10101] superscope                            |
|          | Scopes included in this superscope:                           |
|          | [10.1.251.0] Vlan 101 Loopbacks [VNI10101]                    |
|          | To close this wizard, click Finish.                           |
|          | < Back Finish Cancel                                          |

Create a DHCP pool from which IP addresses are allocated. Right-click and select **New Scope...** as shown in the image.

| 9                                                                                                    |                                                                                                    |      | DHCP                           |              |                              |
|----------------------------------------------------------------------------------------------------|----------------------------------------------------------------------------------------------------|------|--------------------------------|--------------|------------------------------|
| File Action View Hel                                                                                                    | p                                                                                                    |      |                                |              |                              |
| 🗢 🔿 🖄 🖬 🗙 🗊                                                                                                    | o 🗟 👔 🛅 📮 🖲                                                                                                    |      |                                |              |                              |
| 🕎 DHCP                                                                                                    |                                                                                                    |      | Contents of Superscope         | Status       | Description                  |
| <ul> <li>↓ win-bs529narh1v</li> <li>↓ IPv4</li> <li>↓ Scope 1</li> <li>⊕ Scope 1</li> <li>⊕ Policies</li> <li>↓ Filters</li> <li>↓ IPv6</li> </ul> | 101 Display Statistics       Display Statistics       Configure Failover       Deactivate       View       Delete       Refresh       Export List       Properties       Help | 101] | Gcope [10.1.251.0] Vlan101 Loo | ** Active ** | Vlan101 Loopbacks [VNI10101] |

Select **Next** as shown in the image.

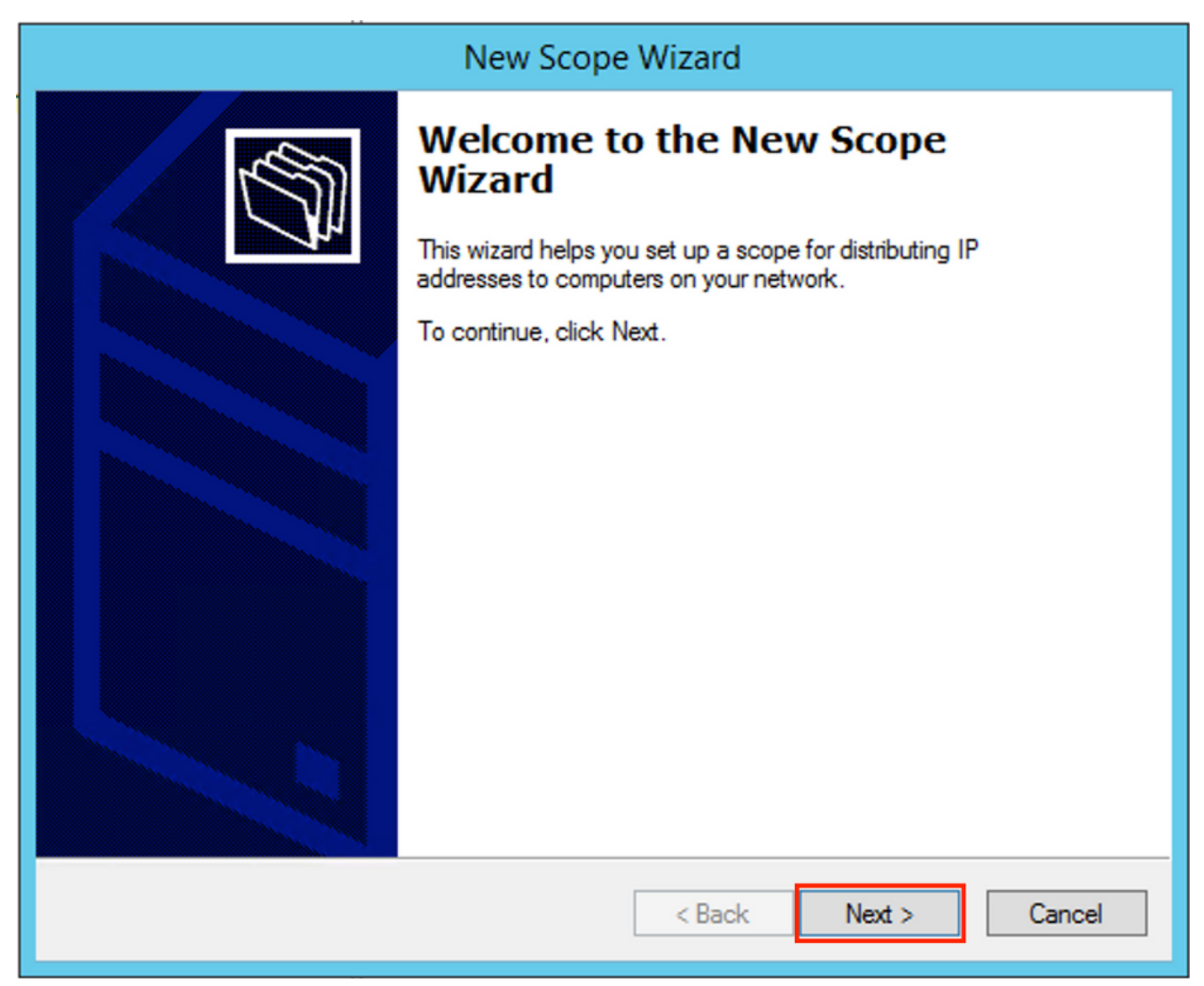

Choose a meaningful name and description as shown in the image.

| New Scope Wizard                                                                                                    |                                |  |
|----------------------------------------------------------------------------------------------------|--------------------------------|--|
| Scope Name<br>You have to provide an identifying scope name. You also have the option of providing<br>a description.                    |                                |  |
| Type a name and description for this scope. This information helps you quickly identify<br>how the scope is to be used on your network. |                                |  |
| Name:                                                                                                    | Vian 101 DHCP scope [VNI10101] |  |
| Description:                                                                                                    | Van 101 DHCP scope [VNI10101]  |  |
|                                                                                                    |                                |  |
|                                                                                                    |                                |  |
|                                                                                                    |                                |  |
|                                                                                                    |                                |  |
|                                                                                                    |                                |  |
|                                                                                                    |                                |  |
|                                                                                                    | < Back Next > Cancel           |  |

Specify the network and mask for the pool of which you want to allocate the IP addresses to the clients as shown in the image.

| New Scope Wizard                                                                                                    |  |  |  |  |
|----------------------------------------------------------------------------------------------------|--|--|--|--|
| IP Address Range<br>You define the scope address range by identifying a set of consecutive IP addresses.                              |  |  |  |  |
| Configuration settings for DHCP Server<br>Enter the range of addresses that the scope distributes.                                    |  |  |  |  |
| Start IP address:         10         1         101         1           End IP address:         10         1         .101         .254 |  |  |  |  |
| Configuration settings that propagate to DHCP Client                                                                                  |  |  |  |  |
| Subnet mask: 255 . 255 . 0                                                                                                    |  |  |  |  |
|                                                                                                    |  |  |  |  |
| < back ivext > Cancel                                                                                                    |  |  |  |  |

Exclude the IP address of the DEFAULT Gateway from the pool (in this example it is 10.1.101.1) as shown in the image.

| New Scope Wi                                                                                                    | zard                                                                  |
|----------------------------------------------------------------------------------------------------|-----------------------------------------------------------------------|
| Add Exclusions and Delay<br>Exclusions are addresses or a range of addresses that<br>server. A delay is the time duration by which the serve<br>DHCPOFFER message.                                                                                | at are not distributed by the<br>rer will delay the transmission of a |
| Type the IP address range that you want to exclude.         address, type an address in Start IP address only.         Start IP address:       End IP address:         I       .       .         Excluded address range:       Address 10.1.101.1 | If you want to exclude a single Add Remove                            |
|                                                                                                    |                                                                       |

< Back

Specify the Lease timer as shown in the image.

Next >

Cancel

| New Scope Wizard                                                                                                    |  |  |  |  |
|----------------------------------------------------------------------------------------------------|--|--|--|--|
| Lease Duration<br>The lease duration specifies how long a client can use an IP address from this scope.                                                                                                    |  |  |  |  |
| Lease durations should typically be equal to the average time the computer is<br>connected to the same physical network. For mobile networks that consist mainly of<br>portable computers or dial-up clients, shorter lease durations can be useful.<br>Likewise, for a stable network that consists mainly of desktop computers at fixed<br>locations, longer lease durations are more appropriate.<br>Set the duration for scope leases when distributed by this server. |  |  |  |  |
| Limited to:<br>Days: Hours: Minutes:                                                                                                    |  |  |  |  |
| < Back Next > Cancel                                                                                                    |  |  |  |  |

Optionally you can specify DNS/WINS (skipped in this example).

| New Scope Wizard                                                                                                    |    |  |  |  |
|----------------------------------------------------------------------------------------------------|----|--|--|--|
| Configure DHCP Options<br>You have to configure the most common DHCP options before clients can use the<br>scope.                                                        | S) |  |  |  |
| When clients obtain an address, they are given DHCP options such as the IP<br>addresses of routers (default gateways), DNS servers, and WINS settings for that<br>scope. |    |  |  |  |
| The settings you select here are for this scope and override settings configured in the<br>Server Options folder for this server.                                        |    |  |  |  |
| Do you want to configure the DHCP options for this scope now?                                                                                                    |    |  |  |  |
| Yes, I want to configure these options now                                                                                                    |    |  |  |  |
| No, I will configure these options later                                                                                                    |    |  |  |  |
|                                                                                                    |    |  |  |  |
|                                                                                                    |    |  |  |  |
|                                                                                                    |    |  |  |  |
|                                                                                                    |    |  |  |  |
|                                                                                                    | _  |  |  |  |
| < Back Next > Cance                                                                                                    | el |  |  |  |

Finish the configuration as shown in the image.

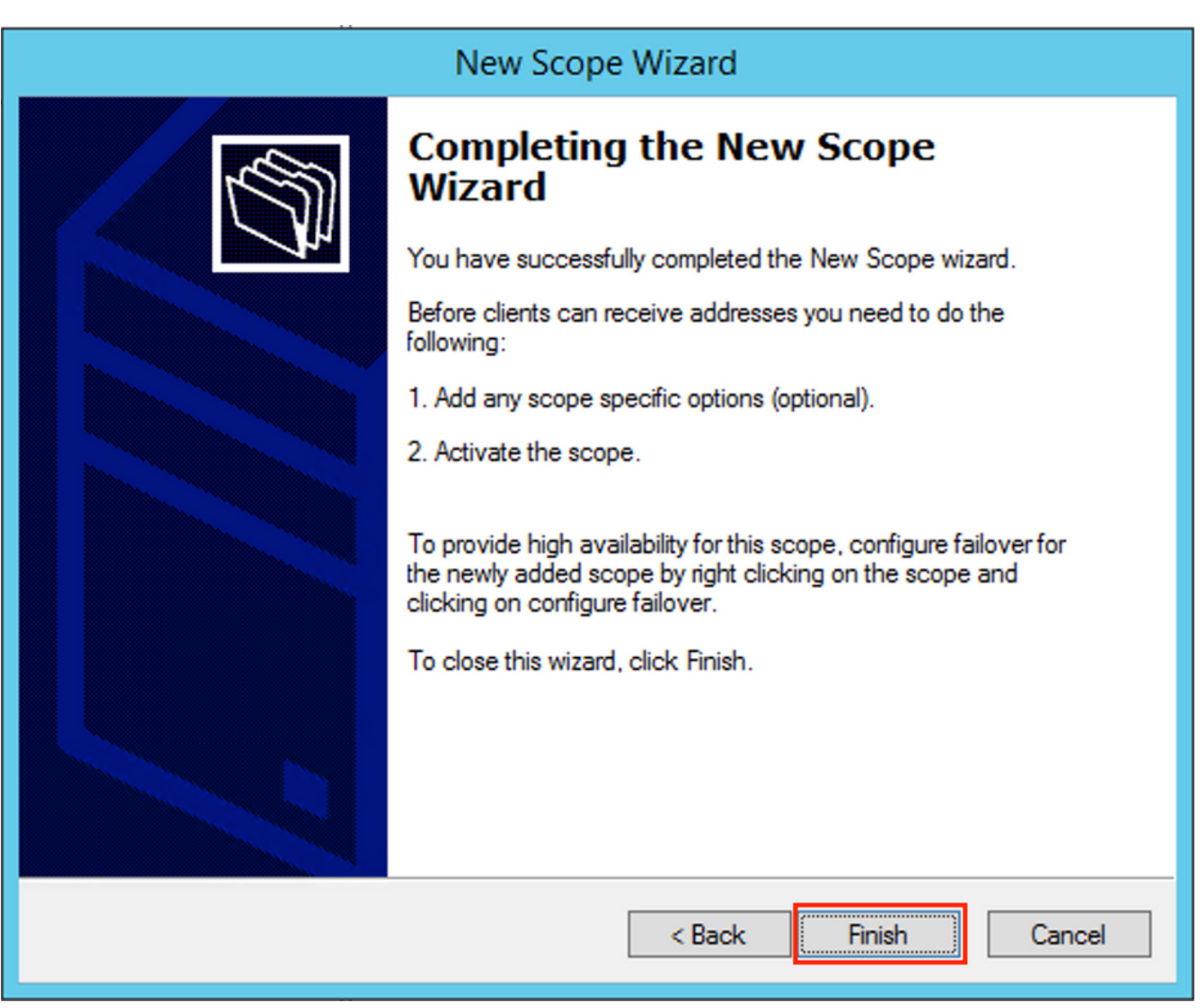

After pool creation, a policy must be created for the pool.

- In the policy Agent Circuit ID [1] is matched
- If you have several Vlans/VNIs you have to create superpool with subpools for relay IP addresses and the actual IP range for allocation per each VLAN/VNI
- This example uses VNIs 10101 and 10102

Switch configuration:

```
ip dhcp relay information option vpn <<< add the VRF name/VPN ID to the option 82
ip dhcp relay information option
                                      <<< enables option 82
ip dhcp snooping vlan 101-102,201-202
ip dhcp snooping
1
vlan configuration 101
member evpn-instance 101 vni 10101
1
interface Loopback101
vrf forwarding green
ip address 10.1.251.1 255.255.255.255
I
interface Loopback102
vrf forwarding green
ip address 10.1.251.2 255.255.255.255
```

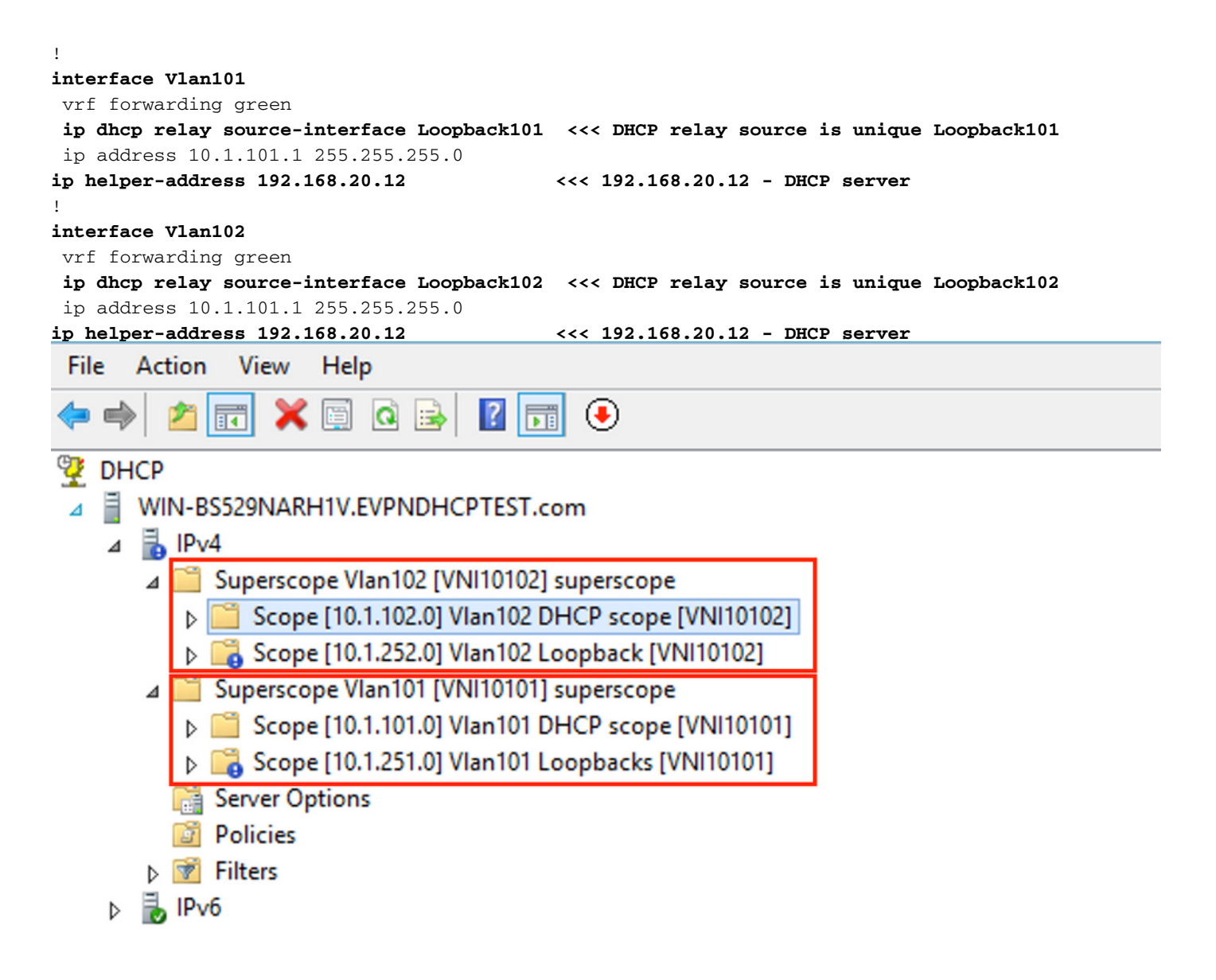

### Win2012 R2 Configuration Option 2 - Match the Agent Circuit ID Field

- The disadvantage of the last approach is the high utilization of unique loopback, so another option is to match the Agent Circuit ID field.
- The steps are the same, but you add policy creation for scope selection not based on the Agent Circuit ID field rather than Relay IP.

Policy creation. Right-click on pool and select New Policy as shown in the image.

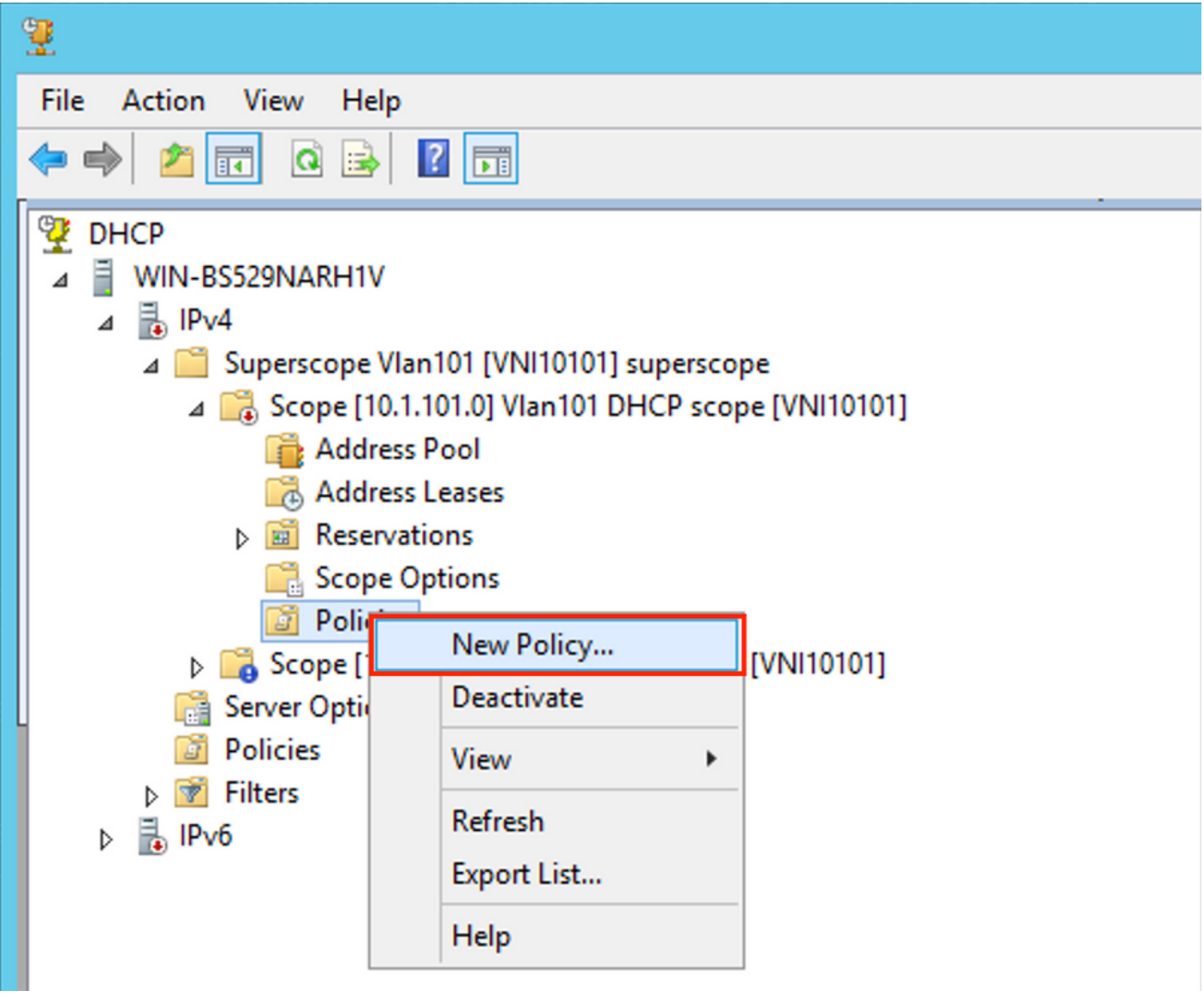

Choose a meaningful name and description for the policy as shown in the image.

| DHCP Policy Configuration Wizard                                                            |                                                                                                    |  |  |
|---------------------------------------------------------------------------------------------|----------------------------------------------------------------------------------------------------|--|--|
| Policy based IP                                                                             | Address and Option Assignment                                                                                                    |  |  |
| This feature allow<br>clients based on<br>This wizard will g<br>Configuration Po<br>policy. | ws you to distribute configurable settings (IP address, DHCP options) to<br>certain conditions (e.g. vendor class, user class, MAC address, etc.).<br>uide you setting up a new policy. Provide a name (e.g. VoIP Phone<br>licy) and description (e.g. NTP Server option for VoIP Phones) for your |  |  |
| Policy Name:                                                                                | Van 101 [VNI 10101] Option 82                                                                                                    |  |  |
| Description:                                                                                | Van101 [VNI10101] Option 82                                                                                                    |  |  |
|                                                                                             |                                                                                                    |  |  |
|                                                                                             |                                                                                                    |  |  |
|                                                                                             |                                                                                                    |  |  |
|                                                                                             |                                                                                                    |  |  |
|                                                                                             | < Back Next > Cancel                                                                                                    |  |  |

Add the new condition as shown in the image.

| DHCP Policy Configuration Wizard                                                                                                    |          |                    |  |  |
|----------------------------------------------------------------------------------------------------|----------|--------------------|--|--|
| Configure Conditions for the policy                                                                                                    |          |                    |  |  |
| A policy consists of one or more conditions and a set of configuration settings (options, IP<br>Address) that are distributed to the client. The DHCP server delivers these specific<br>settings to clients that match these conditions.<br>A policy with conditions based on fully qualified domain name can have<br>configuration settings for DNS but not for options or IP address ranges. |          |                    |  |  |
| Conditions                                                                                                    | Operator | Value              |  |  |
|                                                                                                    |          |                    |  |  |
| ⊂ AND                                                                                                    | Add      | Edit Remove        |  |  |
|                                                                                                    | < E      | Back Next > Cancel |  |  |

Enter the proper Circuit ID (do not forget the **Append Wildcard (\*)** box) as shown in the image.

| DHCP Policy Configuration Wizard |                                                                                                    |   |  |  |  |
|----------------------------------|----------------------------------------------------------------------------------------------------|---|--|--|--|
| с                                | Add/Edit Condition ? ×                                                                                                    | M |  |  |  |
|                                  | Specify a condition for the policy being configured. Select a criteria, operator<br>and values for the condition.<br>Criteria: Relay Agent Information<br>Operator: Equals<br>Value (in hex)<br>Relay Agent Information:<br>Agent Circuit ID: 010a00080002775<br>Agent Remote ID:<br>Prefix wildcard(")<br>Mappend wildcard(")<br>Ok Cancel |   |  |  |  |
|                                  | < Back Next > Cance                                                                                                    |   |  |  |  |

Clarification on why this number was chosen:

In Wireshark, you can see Agent Circuit ID equal to 010a000800002775010a0000, which is where this value is derived from (00002775 hex = 10101 decimal is equal to configured VNI 10101 for the VLAN 101).

| ▼ | Option: (82) Agent Information Option                                                 |
|---|---------------------------------------------------------------------------------------|
|   | Length: 44                                                                            |
|   | • Option 82 Suboption: (1) Agent Circuit ID                                           |
|   | Length: 12                                                                            |
|   | Agent Circuit ID: 010a000800002775010a0000                                            |
|   | Option 82 Suboption: (2) Agent Remote ID                                              |
|   | Option 82 Suboption: (151) VRF name/VPN ID                                            |
|   | • Option 82 Suboption: (150) Link selection (Cisco proprietary)                       |
|   | Length: 4                                                                             |
|   | Link selection (Cisco proprietary): 10.1.101.0                                        |
|   | <ul> <li>Option 82 Suboption: (152) Server ID Override (Cisco proprietary)</li> </ul> |
|   | Length: 4                                                                             |
|   | Server ID Override (Cisco proprietary): 10.1.101.1                                    |
|   |                                                                                       |

Agent Circuit ID suboption is encoded in this format for VXLAN VN:

| Suboption <sup>•</sup> | Type Length | <b>Circuit ID ty</b> | pe Length | VNI              | mod    | port   |
|------------------------|-------------|----------------------|-----------|------------------|--------|--------|
| 1 byte                 | 1 byte      | 1 byte               | 1 byte    | 4 bytes          | 2 byte | 2 byte |
| 01                     | 0a          | 00                   | 08        | 00 <b>002775</b> | *      | *      |

| DHCP Policy Configuration Wizard                                                                                                    |                                                                                                    |                   |  |  |  |
|----------------------------------------------------------------------------------------------------|----------------------------------------------------------------------------------------------------|-------------------|--|--|--|
| Configure Conditions for the policy                                                                                                    |                                                                                                    |                   |  |  |  |
| A policy consists of one or mon<br>Address) that are distributed to<br>settings to clients that match th<br>A policy with conditions bas<br>configuration settings for DI | A policy consists of one or more conditions and a set of configuration settings (options, IP<br>Address) that are distributed to the client. The DHCP server delivers these specific<br>settings to clients that match these conditions.<br>A policy with conditions based on fully qualified domain name can have<br>configuration settings for DNS but not for options or IP address ranges |                   |  |  |  |
| Conditions                                                                                                    | Operator                                                                                                    | Value             |  |  |  |
| Relay Agent Information - A                                                                                                    | Equals                                                                                                    | 010A000800002775* |  |  |  |
| C AND © OR                                                                                                    | Add                                                                                                    | Edit              |  |  |  |
| CAND COR                                                                                                    | Add                                                                                                    | Edit Remove       |  |  |  |
|                                                                                                    | <                                                                                                    |                   |  |  |  |

Configure the IP range from which IP addresses are allocated. Without this configuration no allocation for **current scope** is possible.

| DHCP Policy Configuration Wizard                                                                                                    |    |
|----------------------------------------------------------------------------------------------------|----|
| Configure settings for the policy<br>If the conditions specified in the policy match a client request, the settings will be<br>applied. | L. |
|                                                                                                    |    |

A scope can be subdivided into multiple IP address ranges. Clients that match the conditions defined in a policy will be issued an IP Address from the specified range.

Configure the start and end IP address for the range. The start and end IP addresses for the range must be within the start and end IP addresses of the scope.

| The current scope IP address ran | ge is 10.1.101.1 | - 10.1.101.254 |
|----------------------------------|------------------|----------------|
|----------------------------------|------------------|----------------|

If an IP address range is not configured for the policy, policy clients will be issued an IP address from the scope range.

Yes C No

| Start IP address:         10         1         .101         1           End IP address:         10         1         .101         .254 |                      |
|----------------------------------------------------------------------------------------------------|----------------------|
| Percentage of IP address range: 100.0                                                                                                  |                      |
|                                                                                                    | < Back Next > Cancel |

You can also select standard DHCP options at this stage as shown in the image.

|                                                                                                    | Policy Configuration Wizard       |  |
|----------------------------------------------------------------------------------------------------|-----------------------------------|--|
| DHCFT                                                                                                    |                                   |  |
| Configure settings for the policy<br>If the conditions specified in the policy match a client request, the settings will be<br>applied. |                                   |  |
| Vendor class:                                                                                                    | P Standard Options                |  |
| Available Options                                                                                                    | Description                       |  |
| 002 Time Offset                                                                                                    | UTC offset in seconds             |  |
| 003 Router                                                                                                    | Array of router addresses order   |  |
| 004 Time Server                                                                                                    | Array of time server addresses, 🗡 |  |
| Data entry<br>Long:<br>OxO                                                                                                    |                                   |  |
|                                                                                                    | < Back Next > Cancel              |  |

Select Finish as shown in the image.

| DHCP                                                                                                    | Policy Configura                                                                 | ation Wizard                    |
|----------------------------------------------------------------------------------------------------|----------------------------------------------------------------------------------|---------------------------------|
| Summary                                                                                                    |                                                                                  |                                 |
| A new policy will be created with<br>view properties of the policy and<br>Name: Vlan 101 [VNI1010<br>Description: Vlan 101 [VNI1010<br>Conditions: OR of | n the following properti<br>I click the DNS tab.<br>1] Option 82<br>1] Option 82 | ies. To configure DNS settings, |
| Conditions                                                                                                    | Operator                                                                         | Value                           |
| Settings:                                                                                                    | Lyuais                                                                           |                                 |
| Option Name                                                                                                    | Vendor Class                                                                     | Value                           |
|                                                                                                    |                                                                                  |                                 |
|                                                                                                    | <                                                                                | Back Finish Cancel              |

A similar configuration must be done for other ranges as shown in the image.

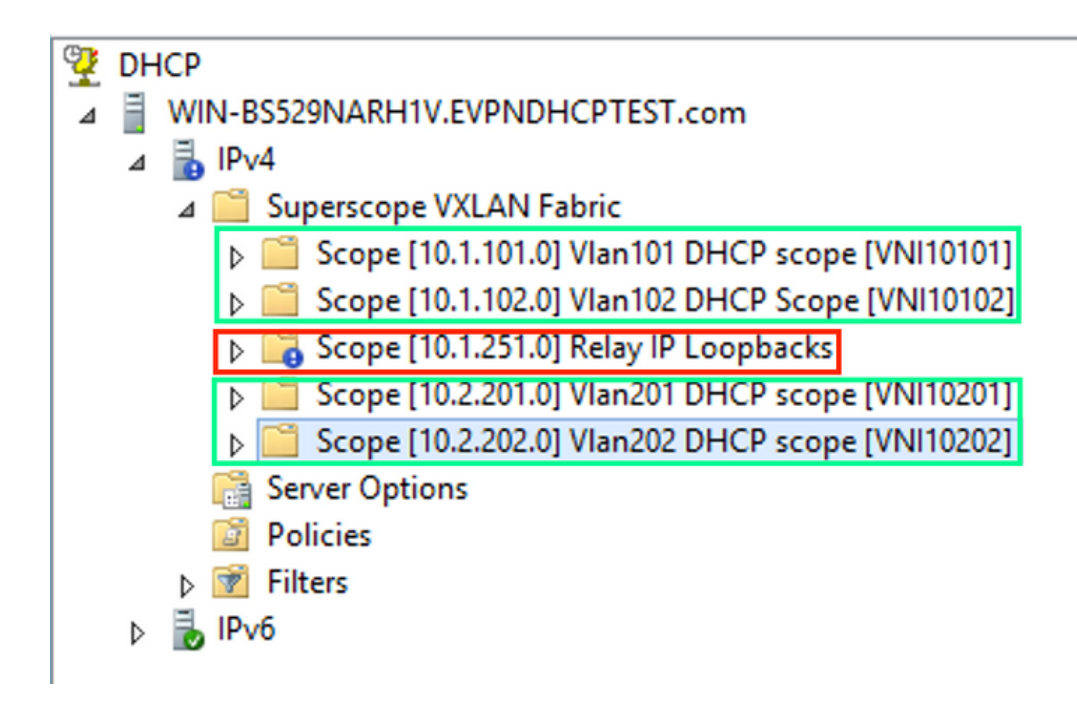

In this scenario, you can use only one unique IP address per VTEP for numbers of SVIs, not one unique loopback per VNI/SVI per VTEP.

Switch configuration:

```
<<< adds the VRF name/VPN ID to the option 82
ip dhcp relay information option vpn
ip dhcp relay information option
                                         <<< enables option 82
1
ip dhcp snooping vlan 101-102,201-202
ip dhcp snooping
vlan configuration 101
member evpn-instance 101 vni 10101
1
interface Loopback101
vrf forwarding green
ip address 10.1.251.1 255.255.255.255
Ţ
interface Vlan101
vrf forwarding green
ip dhcp relay source-interface Loopback101 <<< DHCP relay source
ip address 10.1.101.1 255.255.255.0
ip helper-address 192.168.20.12
                                            <<< 192.168.20.12 - DHCP server
!
interface Vlan102
vrf forwarding green
ip dhcp relay source-interface Loopback101 <<< DHCP relay source
ip address 10.1.101.1 255.255.255.0
ip helper-address 192.168.20.12
                                           <<< 192.168.20.12 - DHCP server
```

### Windows Server 2016 Configuration

- Windows Server 2016 supports option 82 suboptions 5 (Cisco proprietary 150) "Link selection" which means that you do not use a unique relay IP address for pool selection. Instead, the "Link selection" suboption is used which significantly simplifies the configuration.
- It would be best if you still had a pool for Relay IP addresses otherwise DHCP packet does not match any scope and is not processed.

This example demonstrates the use of the "link selection" option.

Initiate IP address pool for Relay IP addresses as shown in the image.

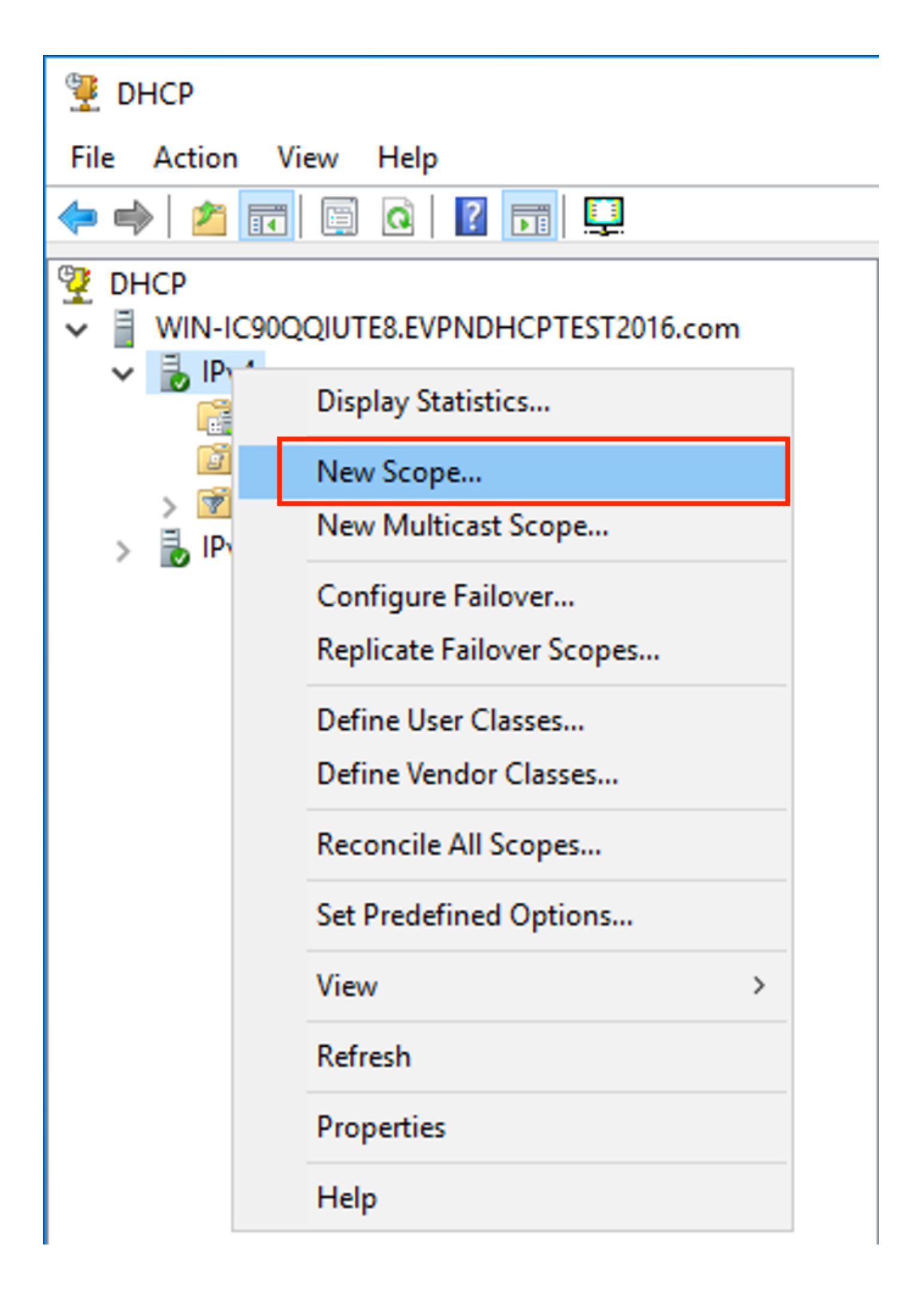

Select **Next** as shown in the image.

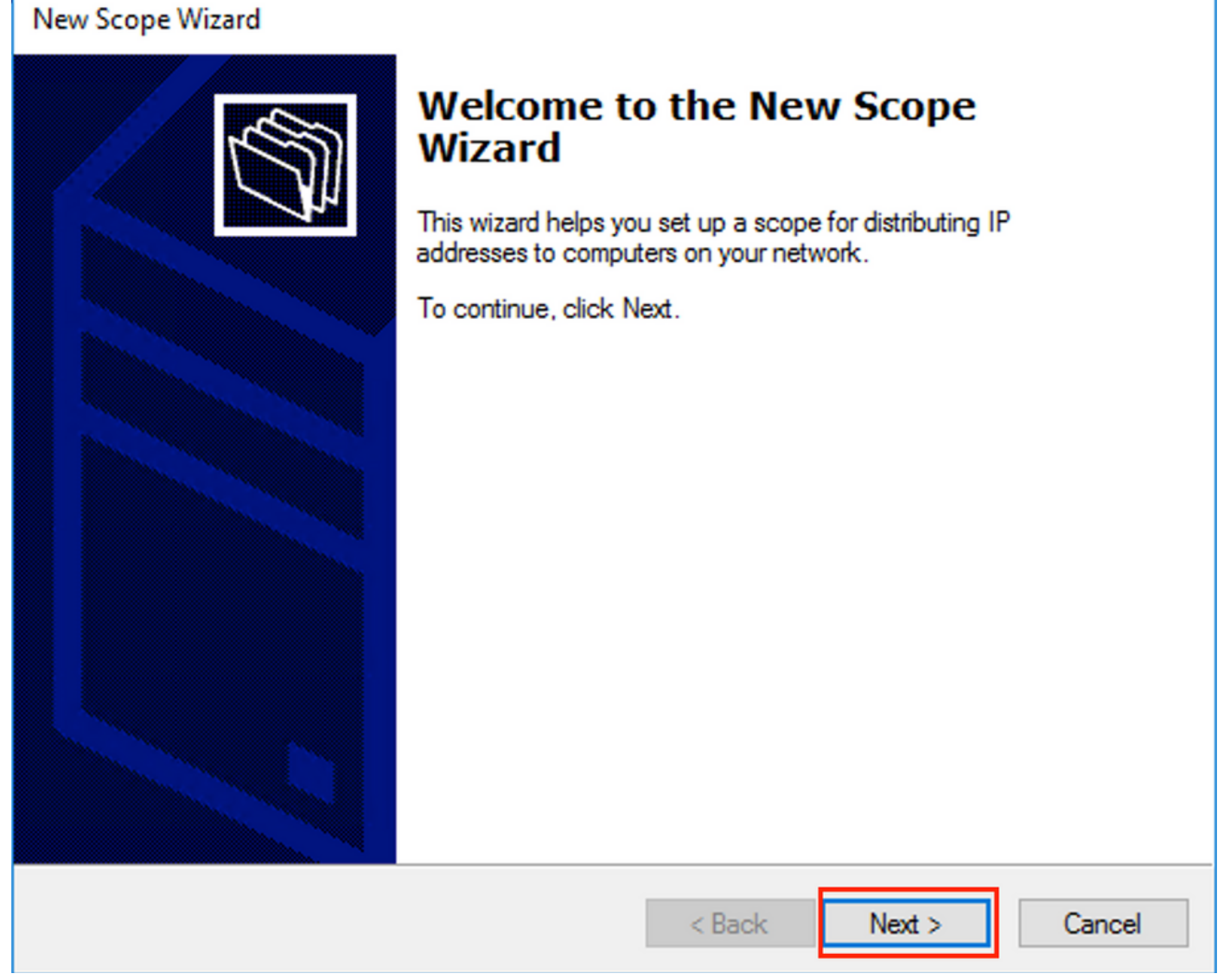

Choose a meaningful name and description for the scope as shown in the image.

| New Scope Wizard                                 |                                                                                                    |          |
|--------------------------------------------------|----------------------------------------------------------------------------------------------------|----------|
| Scope Name<br>You have to prov<br>a description. | vide an identifying scope name. You also have the option of providing                                    | Solution |
| Type a name and<br>how the scope is              | d description for this scope. This information helps you quickly identify<br>to be used on your network. |          |
| Name:                                            | Relay ip pool                                                                                            |          |
| Description:                                     | Relay ip pool                                                                                            |          |
|                                                  |                                                                                                    |          |
|                                                  |                                                                                                    |          |
|                                                  |                                                                                                    |          |
|                                                  |                                                                                                    |          |
|                                                  |                                                                                                    |          |
|                                                  |                                                                                                    |          |
|                                                  | < Back Next >                                                                                            | Cancel   |

Enter the IP address space which is used for IP relays as shown in the image.

| New Scope Wizard                                                                                         |
|----------------------------------------------------------------------------------------------------|
| IP Address Range<br>You define the scope address range by identifying a set of consecutive IP addresses. |
| Configuration settings for DHCP Server                                                                   |
| Enter the range of addresses that the scope distributes.                                                 |
| Start IP address: 10 . 1 . 251 . 1                                                                       |
| End IP address: 10 . 1 . 251 . 254                                                                       |
| Configuration settings that propagate to DHCP Client                                                     |
| Length: 24                                                                                               |
| Subnet mask: 255 . 255 . 0                                                                               |
|                                                                                                    |
| < Back Next > Cancel                                                                                     |

Exclude all ranges from the scope to prevent allocation from this range as shown in the image.

| New Scope Wizard                                                                                                    |
|----------------------------------------------------------------------------------------------------|
| Add Exclusions and Delay<br>Exclusions are addresses or a range of addresses that are not distributed by the<br>server. A delay is the time duration by which the server will delay the transmission of a<br>DHCPOFFER message. |
| Type the IP address range that you want to exclude. If you want to exclude a single<br>address, type an address in Start IP address only.                                                                                       |
| Start IP address:     End IP address:       I     .     .     .                                                                                                    |
| Excluded address range:                                                                                                    |
| 10.1.251.1 to 10.1.251.254 Remove                                                                                                    |
|                                                                                                    |
| Subnet delay in milli second:                                                                                                    |
|                                                                                                    |
|                                                                                                    |
|                                                                                                    |
|                                                                                                    |
|                                                                                                    |
| < Back Next > Cancel                                                                                                    |

You can also choose the option DNS/WINS etc parameters (skipped in this example) as shown in the image.

| New Scope Wizard                                                                                                    |
|----------------------------------------------------------------------------------------------------|
| Configure DHCP Options<br>You have to configure the most common DHCP options before clients can use the<br>scope.                                                        |
| When clients obtain an address, they are given DHCP options such as the IP<br>addresses of routers (default gateways), DNS servers, and WINS settings for that<br>scope. |
| The settings you select here are for this scope and override settings configured in the<br>Server Options folder for this server.                                        |
| Do you want to configure the DHCP options for this scope now?                                                                                                    |
| C Yes, I want to configure these options now                                                                                                    |
| <ul> <li>No, I will configure these options later</li> </ul>                                                                                                    |
|                                                                                                    |
|                                                                                                    |
|                                                                                                    |
|                                                                                                    |
|                                                                                                    |
| < Back Next > Cancel                                                                                                    |

Select Finish as shown in the image.

### New Scope Wizard

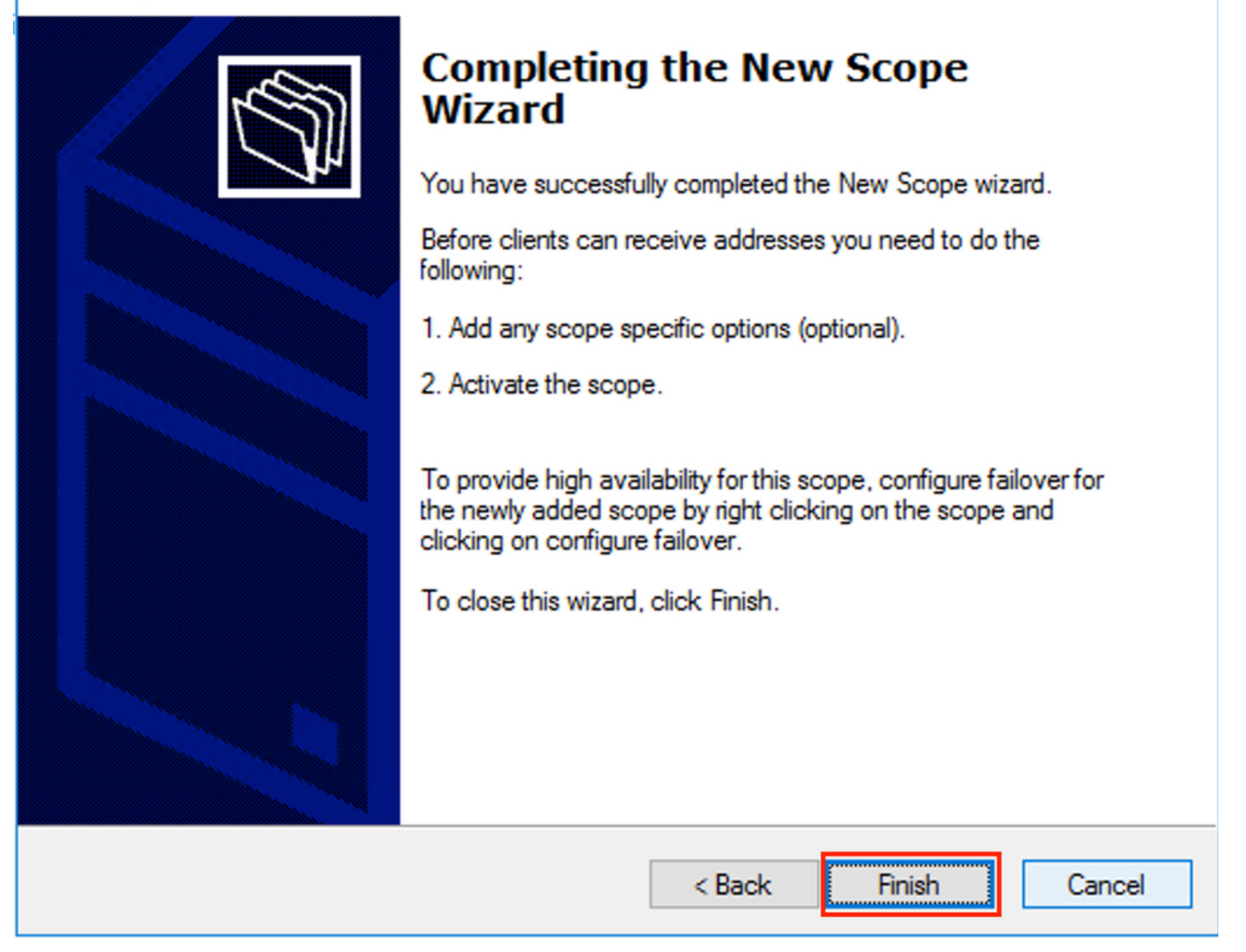

The scope for relays is now ready.

- Next, you create the pool from which clients obtain IP addresses.
- Right-click and choose New Scope as shown in the image.

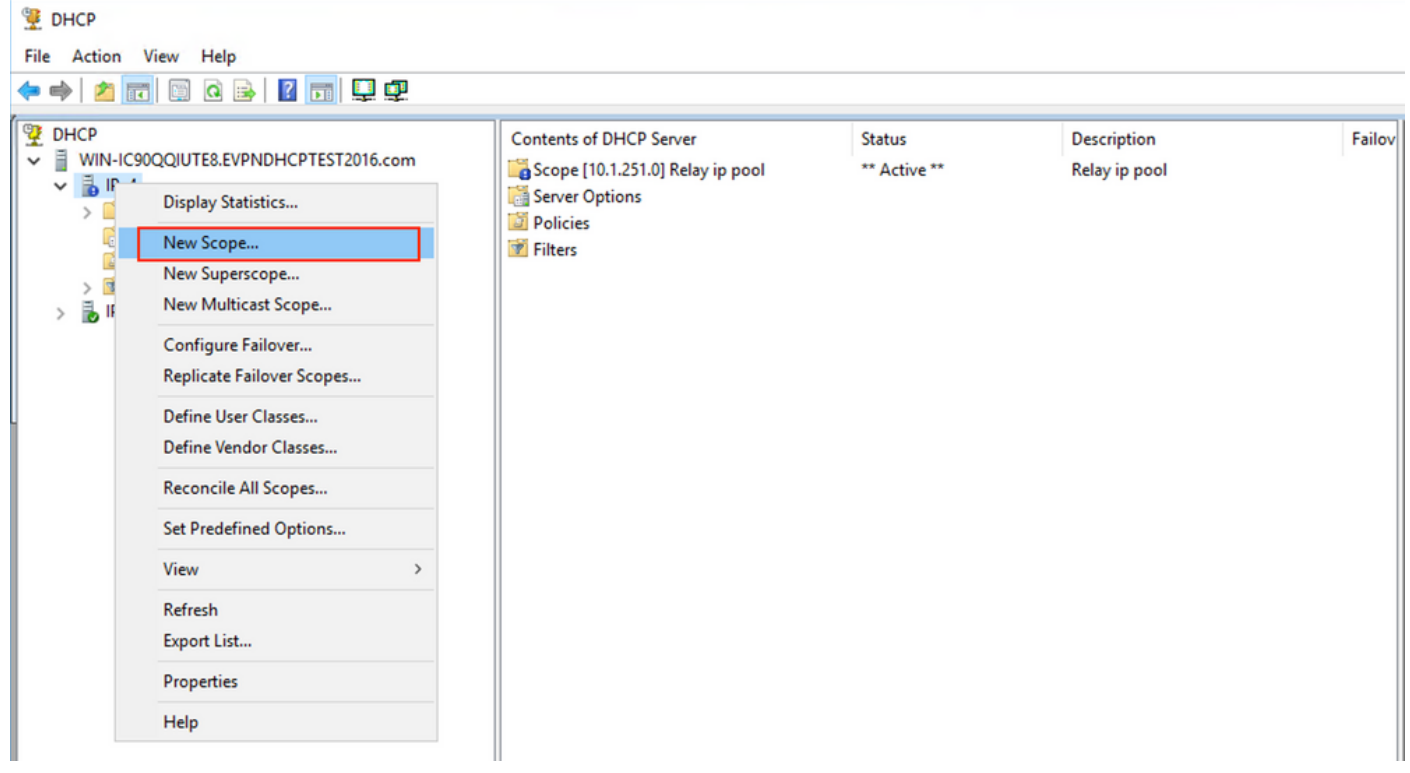

Select Next as shown in the image.

| New Scope Wizard |                                                                                                    |
|------------------|----------------------------------------------------------------------------------------------------|
|                  | Welcome to the New Scope<br>Wizard                                                                  |
|                  | This wizard helps you set up a scope for distributing IP<br>addresses to computers on your network. |
|                  | To continue, click Next.                                                                            |
|                  |                                                                                                    |
|                  |                                                                                                    |
|                  |                                                                                                    |
|                  |                                                                                                    |
|                  |                                                                                                    |
|                  |                                                                                                    |
|                  | < Back Next > Cancel                                                                                |

Choose a meaningful name and description for the pool as shown in the image.

| New Scope Wizard                                |                                                                                                    |       |
|-------------------------------------------------|----------------------------------------------------------------------------------------------------|-------|
| Scope Name<br>You have to pro<br>a description. | ovide an identifying scope name. You also have the option of providing                                     | Ĵ     |
| Type a name an<br>how the scope is              | d description for this scope. This information helps you quickly identify<br>s to be used on your network. |       |
| Name:                                           | Man 101 [VNI10101] pool                                                                                    |       |
| Description:                                    | Vlan 101 [VNI10101] pool                                                                                   |       |
|                                                 |                                                                                                    |       |
|                                                 |                                                                                                    |       |
|                                                 |                                                                                                    |       |
|                                                 |                                                                                                    |       |
|                                                 |                                                                                                    |       |
|                                                 |                                                                                                    |       |
|                                                 | < Back Next > Ca                                                                                           | ancel |

Enter the IP address space for allocation in vlan101 as shown in the image.

| New Scope Wizard                                                                                         |
|----------------------------------------------------------------------------------------------------|
| IP Address Range<br>You define the scope address range by identifying a set of consecutive IP addresses. |
| Configuration settings for DHCP Server                                                                   |
| Enter the range of addresses that the scope distributes.                                                 |
| Start IP address: 10 . 1 . 101 . 1                                                                       |
| End IP address: 10 . 1 . 101 . 254                                                                       |
| Configuration settings that propagate to DHCP Client                                                     |
| Length: 24                                                                                               |
| Subnet mask: 255 . 255 . 0                                                                               |
|                                                                                                    |
| < Back Next > Cancel                                                                                     |

Exclude default gateway IP from the scope as shown in the image.

| New Scope Wizard                                                                                                    |
|----------------------------------------------------------------------------------------------------|
| Add Exclusions and Delay<br>Exclusions are addresses or a range of addresses that are not distributed by the<br>server. A delay is the time duration by which the server will delay the transmission of a<br>DHCPOFFER message. |
| Type the IP address range that you want to exclude. If you want to exclude a single<br>address, type an address in Start IP address only.                                                                                       |
| Start IP address:     End IP address:                                                                                                    |
| Excluded address range:                                                                                                    |
| Address 10.1.101.1 Remove                                                                                                    |
|                                                                                                    |
| Subnet delay in milli second:                                                                                                    |
|                                                                                                    |
|                                                                                                    |
|                                                                                                    |
|                                                                                                    |
|                                                                                                    |
|                                                                                                    |
| < Back Next > Cancel                                                                                                    |

Set a Lease time as shown in the image.

| New Scope Wizard                                                                                                    |
|----------------------------------------------------------------------------------------------------|
| Lease Duration<br>The lease duration specifies how long a client can use an IP address from this scope.                                                                                                    |
| Lease durations should typically be equal to the average time the computer is<br>connected to the same physical network. For mobile networks that consist mainly of<br>portable computers or dial-up clients, shorter lease durations can be useful.<br>Likewise, for a stable network that consists mainly of desktop computers at fixed<br>locations, longer lease durations are more appropriate.<br>Set the duration for scope leases when distributed by this server. |
| Limited to:                                                                                                    |
| Days: Hours: Minutes:                                                                                                    |
| < Back Next > Cancel                                                                                                    |

Additional parameters like DNS/WINS and more can be configured (skipped in this example) as shown in the image.

| New Scope Wizard                                                                                                    |  |  |  |  |  |  |  |  |  |  |  |
|----------------------------------------------------------------------------------------------------|--|--|--|--|--|--|--|--|--|--|--|
| Configure DHCP Options<br>You have to configure the most common DHCP options before clients can use the<br>scope.                                                        |  |  |  |  |  |  |  |  |  |  |  |
| When clients obtain an address, they are given DHCP options such as the IP<br>addresses of routers (default gateways), DNS servers, and WINS settings for that<br>scope. |  |  |  |  |  |  |  |  |  |  |  |
| The settings you select here are for this scope and override settings configured in the<br>Server Options folder for this server.                                        |  |  |  |  |  |  |  |  |  |  |  |
| Do you want to configure the DHCP options for this scope now?                                                                                                    |  |  |  |  |  |  |  |  |  |  |  |
| Yes, I want to configure these options now                                                                                                    |  |  |  |  |  |  |  |  |  |  |  |
| No, I will configure these options later                                                                                                    |  |  |  |  |  |  |  |  |  |  |  |
|                                                                                                    |  |  |  |  |  |  |  |  |  |  |  |
|                                                                                                    |  |  |  |  |  |  |  |  |  |  |  |
|                                                                                                    |  |  |  |  |  |  |  |  |  |  |  |
|                                                                                                    |  |  |  |  |  |  |  |  |  |  |  |
|                                                                                                    |  |  |  |  |  |  |  |  |  |  |  |
| < Back Next > Cancel                                                                                                    |  |  |  |  |  |  |  |  |  |  |  |

Select **Finish** to complete the setup as shown in the image.

### New Scope Wizard

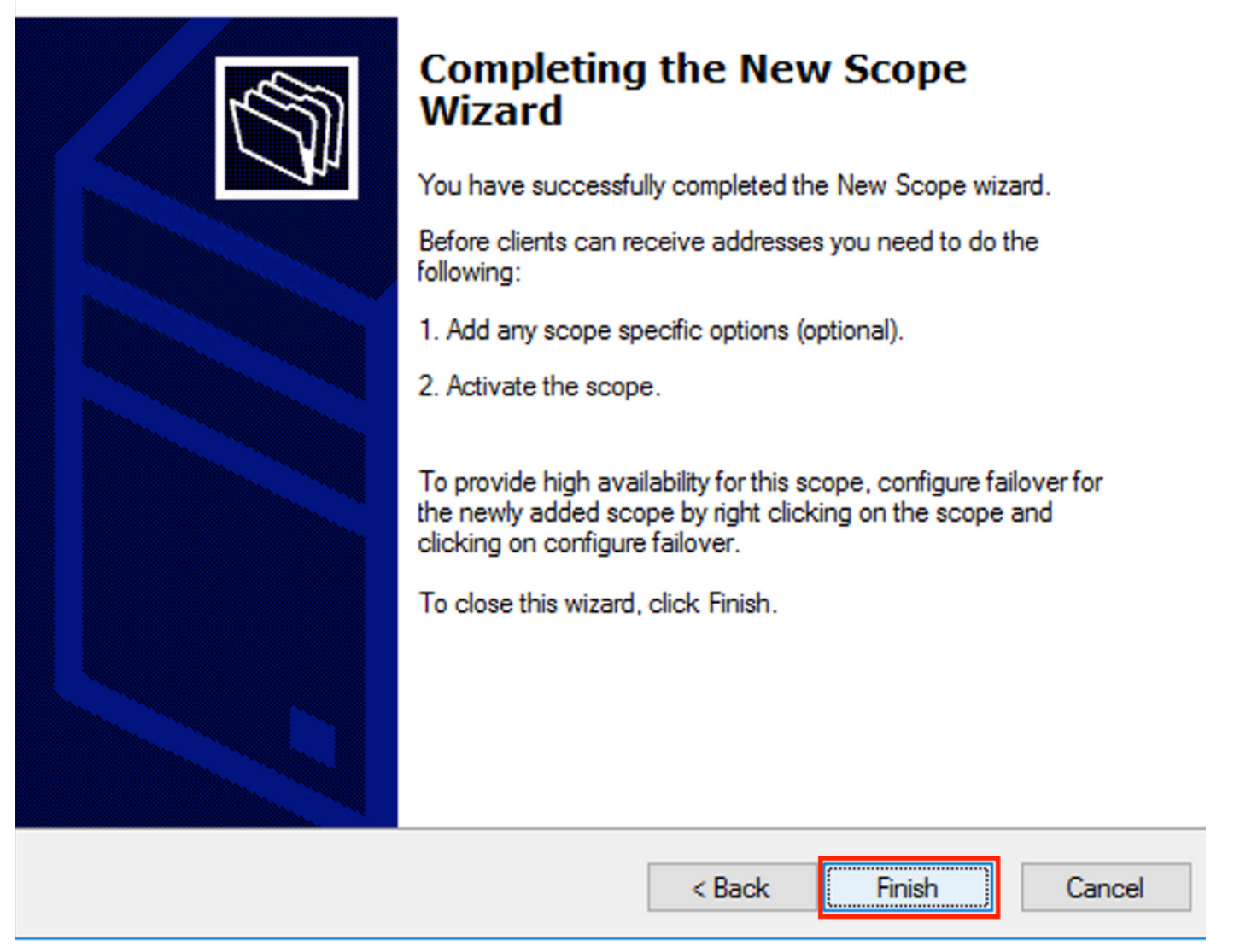

The pool per relay IP address is not configured and is not matched in HEX. Pool selection is based on the suboption **Link selection**.

A new pool can be added, and no additional configuration is needed as shown in the image.

| 9 DHCP<br>File Action View Help<br>← ➡ 2 〒 □ □ Q ↦ 1 0 □ □ ↓ ↓                                                                                                    |                                                                                                    |                                                        |                                                                                    |
|----------------------------------------------------------------------------------------------------|----------------------------------------------------------------------------------------------------|--------------------------------------------------------|------------------------------------------------------------------------------------|
| ♥       DHCP         ♥       ■         WIN-IC90QQIUTE8.EVPNDHCPTEST2016.com         ♥       ■         >       ■         Scope [10.1.102.0] Vlan102 [VNI10102] pool         >       ■         Scope [10.1.101.0] Vlan101 [VNI10101] pool         >       ■         Scope [10.1.251.0] Relay ip pool         ■       Server Options         ■       Policies         >       ■         >       ■         IPv6       ■ | Contents of DHCP Server<br>Scope [10.1.102.0] Vlan102 [VNI10102] po<br>Scope [10.1.101.0] Vlan101 [VNI10101] pool<br>Scope [10.1.251.0] Relay ip pool<br>Server Options<br>Policies<br>Filters | Status<br>** Active **<br>** Active **<br>** Active ** | Description<br>Vlan102 [VNI10102] pool<br>Vlan101 [VNI10101] pool<br>Relay ip pool |

#### Linux DHCP Server

Review the configuration for the isc-dhcp-server on Linux.

It supports Relay option 82. Here, the most important one is the link-selection suboption. You still can work Agent Circuit ID information and hex mask/match for the specific field (like it was done for the win2012). From a practical perspective, it is much easier to use 82[5] than work with Agent Circuit ID information directly.

• Configuration of link-selection suboption is done under the subnet definition. In this example, the ISC server is used on Ubuntu Linux.

Install the DHCP server:

}

apt-get install isc-dhcp-server In order to configure the DHCP server edit **/etc/dhcp/dhcpd.conf**. (Vim editor is used in an example)

vim /etc/dhcp/dhcpd.conf
Configuration snip (general configurations are omitted):

subnet 10.1.101.0 netmask 255.255.255.0 {

option agent.link-selection 10.1.101.0; <<< suboption 82[5] definition option routers 10.1.101.1; option subnet-mask 255.255.255.0; range 10.1.101.16 10.1.101.254; } subnet 10.1.102.0 netmask 255.255.255.0 { option agent.link-selection 10.1.102.0; <<< suboption 82[5] definition option routers 10.1.102.1; option subnet-mask 255.255.255.0; range 10.1.102.16 10.1.102.254; } subnet 10.2.201.0 netmask 255.255.255.0 { option agent.link-selection 10.2.201.0; <<< suboption 82[5] definition option routers 10.2.201.1; option subnet-mask 255.255.255.0; range 10.2.201.16 10.2.201.254; } subnet 10.2.202.0 netmask 255.255.255.0 { option agent.link-selection 10.2.202.0; <<< suboption 82[5] definition option routers 10.2.202.1; option subnet-mask 255.255.255.0; range 10.2.202.16 10.2.202.254;

## **Switch Configuration**

Scenarios that are supported in general are reviewed here.

1. DHCP client is in the tenant VRF and the DHCP server is in the Layer 3 default VRF

- 2. DHCP client is in the tenant VRF and the DHCP server is in the same tenant VRF
- 3. DHCP client is in the tenant VRF and the DHCP server is in a different tenant VRF

4. DHCP client is in the tenant VRF and the DHCP server is in a non-default non-VXLAN VRF

For any of these scenarios DHCP relay configuration is needed on the switch side.

The DHCP configuration for simplest option number 2.

By default, option 82 suboptions **Link Selection** and **Server ID Override** are Cisco proprietary by default (150 and 152 respectively).

| ▼ | Option: (82) Agent Information Option                             |
|---|-------------------------------------------------------------------|
|   | Length: 44                                                        |
|   | Option 82 Suboption: (1) Agent Circuit ID                         |
|   | Option 82 Suboption: (2) Agent Remote ID                          |
|   | Option 82 Suboption: (151) VRF name/VPN ID                        |
|   | Option 82 Suboption: (150) Link selection (Cisco proprietary)     |
|   | Option 82 Suboption: (152) Server ID Override (Cisco proprietary) |

If for any reason DHCP server does not **understand** Cisco proprietary options, you can change it to the standard one.

ip dhcp compatibility suboption link-selection standard <<< "Link Selection" suboption
ip dhcp compatibility suboption server-override standard <<< "Server ID Override" suboption</pre>

| ▼ | Option: (82) Agent Information Option |        |    |            |                               |  |  |  |  |  |  |  |  |  |
|---|---------------------------------------|--------|----|------------|-------------------------------|--|--|--|--|--|--|--|--|--|
|   | Length: 44                            |        |    |            |                               |  |  |  |  |  |  |  |  |  |
|   |                                       | Option | 82 | Suboption: | (1) Agent Circuit ID          |  |  |  |  |  |  |  |  |  |
|   |                                       | Option | 82 | Suboption: | (2) Agent Remote ID           |  |  |  |  |  |  |  |  |  |
|   |                                       | Option | 82 | Suboption: | (151) VRF name/VPN ID         |  |  |  |  |  |  |  |  |  |
|   |                                       | Option | 82 | Suboption: | <pre>(5) Link selection</pre> |  |  |  |  |  |  |  |  |  |
|   |                                       | Option | 82 | Suboption: | (11) Server ID Override       |  |  |  |  |  |  |  |  |  |

DHCP snooping must be enabled for necessary VLANs.

ip dhcp snooping vlan 101-102,201-202ip dhcp snoopingYou can use the DHCP-relay source-interface global configuration.

ip dhcp-relay source-interface Loopback101

Or you can configure it per-interface basis (the interface configuration overrides the global one).

interface Vlan101
vrf forwarding green
ip dhcp relay source-interface Loopback101 <<< DHCP source-interface
ip address 10.1.101.1 255.255.255.0
ip helper-address 192.168.20.20
Check that there is IP connectivity b/w relay IP address and DHCP server in both directions.</pre>

Leaf-01#ping vrf green 192.168.20.20 source lo101 Type escape sequence to abort. Sending 5, 100-byte ICMP Echos to 192.168.20.20, timeout is 2 seconds: Packet sent with a source address of 10.1.251.1 !!!!! Success rate is 100 percent (5/5), round-trip min/avg/max = 1/1/1 ms

Under interface configuration, the address of the DHCP server is configured. It can be 3 options for this command. The client and server are in the same VRF:

```
interface Vlan101
vrf forwarding green
ip dhcp relay source-interface Loopback101
ip address 10.1.101.1 255.255.0
ip helper-address vrf red 192.168.20.20  <<< DHCP server is reachable over vrf RED
end
Cliont in a V/PE and conver in the Clobal Pouting Table (CPT);</pre>
```

Client in a VRF, and server in the Global Routing Table (GRT):

```
interface Vlan101
vrf forwarding green
ip dhcp relay source-interface Loopback101
ip address 10.1.101.1 255.255.255.0
ip helper-address global 192.168.20.20 <<< DHCP server is reachable over global routing table
end</pre>
```

Now, a typical configuration for all options is reviewed here.

#### DHCP Client is in the Tenant VRF and the DHCP Server is in the Layer 3 Default VRF

In this case, Lo0 in GRT is a relay source. DHCP relay is configured globally + for some interfaces.

For example, for the vlan101 command "IP DHCP relay source-interface Loopback0" is missed, but it uses the global configuration.

```
ip dhcp-relay source-interface Loopback0
                                                        <<< DHCP relay source interface is Lo0
ip dhcp relay information option vpn
                                                        <<< adds the vpn suboption to option 82
ip dhcp relay information option
                                                        <<< enables DHCP option 82
ip dhcp compatibility suboption link-selection standard <<< switch to standard option 82[5]
ip dhcp compatibility suboption server-override standard <<< switch to standard option 82[11]
ip dhcp snooping vlan 101-102,201-202
                                                        <<< enables dhcp snooping for vlans
ip dhcp snooping
                                                        <<< enables dhcp snooping globally
interface Loopback0
ip address 172.16.255.3 255.255.255.255
ip ospf 1 area 0
1
interface Vlan101
vrf forwarding green
ip address 10.1.101.1 255.255.255.0
ip helper-address global 192.168.20.20
                                               <<< DHCP is reachable over GRT
1
interface Vlan102
vrf forwarding green
ip dhcp relay source-interface Loopback0
ip address 10.1.102.1 255.255.255.0
ip helper-address global 192.168.20.20
                                         <<< DHCP is reachable over GRT
1
interface Vlan201
vrf forwarding red
ip dhcp relay source-interface Loopback0
ip address 10.2.201.1 255.255.255.0
                                               <<< DHCP is reachable over GRT
ip helper-address global 192.168.20.20
As a result, the DHCP Relay packet is sent over GRT with the same SRC IP/DST IP, but with
different suboptions.
```

For vlan101:

| •  |              | •                  | <b>1</b>                                                   |                                           | 01010                  | ×                         | 6                    | Q      |                 | •     |       | <b></b> | <u>.</u> |       |        |       | ÷     | Q      | ⊜,    | 11    | 💼 dhcp |
|----|--------------|--------------------|------------------------------------------------------------|-------------------------------------------|------------------------|---------------------------|----------------------|--------|-----------------|-------|-------|---------|----------|-------|--------|-------|-------|--------|-------|-------|--------|
|    | boo          | tp                 |                                                            |                                           |                        |                           |                      |        |                 |       |       |         |          |       |        |       |       |        |       |       |        |
| No |              |                    | delta                                                      | ip.id                                     |                        |                           | Ti                   | me     |                 |       | Sou   | ırce    |          |       |        |       |       | Destin | ation |       |        |
| Г  |              | 1                  | 0.000000                                                   | Øx8bb7                                    | (357                   | 767)                      | 23                   | 3:09:5 | 0.565           | 5098  | 17    | 2.16.   | 255.     | 3     |        |       |       | 192.   | 168.2 | 0.20  |        |
| Γ  |              | 2                  | 0.000257                                                   | 0x19a9                                    | (656                   | 59)                       | 23                   | 3:09:5 | 50 <b>.</b> 565 | 5355  | 19    | 2.168   | 3.20.    | 20    |        |       |       | 172.   | 16.25 | 5.3   |        |
|    |              | 2                  | 0 011050                                                   | 0vghh0                                    | (257                   | 1001                      | 2.                   | 2.00.5 | IA 576          | \$/12 | 17    | 7 1A    | 255      | 3     |        |       |       | 107    | 160 7 | 00 20 |        |
| ►  | Fra          | ame 1:             | 396 byt                                                    | es on w                                   | ire (                  | 3168                      | bits)                | , 396  | byte            | s cap | oture | d (31   | 68 bi    | its)  |        |       |       |        |       |       |        |
| ►  | Eth          | nernet             | II, Src                                                    | : a0:b4                                   | :39:2                  | 21:92:                    | 3f (a                | 0:b4:  | 39:21           | :92:3 | 3f),[ | ost: \  | Vmwai    | re_a8 | :b8:b4 | 4 (00 | 0:50: | 56:a8  | 3:b8: | b4)   |        |
| ►  | Int          | ternet             | : Protoco                                                  | l Versi                                   | on 4,                  | Src                       | 172.                 | 16.25  | 5.3,            | Dst:  | 192.3 | 168.20  | 0.20     |       |        |       |       |        |       |       |        |
| ►  | Use          | er Dat             | agram Pr                                                   | otocol,                                   | Src                    | Port                      | 67,                  | Dst P  | ort:            | 67    |       |         |          |       |        |       |       |        |       |       |        |
| ▼  | Boo          | otstra             | p Protoc                                                   | ol (Dis                                   | cover                  | -)                        |                      |        |                 |       |       |         |          |       |        |       |       |        |       |       |        |
|    |              | Messa              | ge type:                                                   | Boot Re                                   | eques                  | t (1)                     |                      |        |                 |       |       |         |          |       |        |       |       |        |       |       |        |
|    |              | Hardwa             | are type:                                                  | : Etherr                                  | net (                  | 0x01)                     |                      |        |                 |       |       |         |          |       |        |       |       |        |       |       |        |
|    |              | Hardwa             | are addre                                                  | ess leng                                  | jtn:                   | 6                         |                      |        |                 |       |       |         |          |       |        |       |       |        |       |       |        |
|    |              | Tranc              | L<br>Action T                                              |                                           | 007f                   | 2                         |                      |        |                 |       |       |         |          |       |        |       |       |        |       |       |        |
|    |              | Secon              | dc elance                                                  | - 0X000                                   | 10071                  | 2                         |                      |        |                 |       |       |         |          |       |        |       |       |        |       |       |        |
|    | ►            | Bootn              | flags: 0                                                   | 0x8000.                                   | Broa                   | dcast                     | flag                 | (Broa  | adcast          | +)    |       |         |          |       |        |       |       |        |       |       |        |
|    | , -          | Clien              | t IP addr                                                  | ress: 0.                                  | 0.0.                   | 0                         | ······               | (2.0)  |                 | - /   |       |         |          |       |        |       |       |        |       |       |        |
|    |              | Your               | (client)                                                   | IP addr                                   | ess:                   | 0.0.                      | 0.0                  |        |                 |       |       |         |          |       |        |       |       |        |       |       |        |
|    |              | Next               | server IF                                                  | addres                                    | s: 0                   | .0.0.                     | 0                    |        |                 |       |       |         |          |       |        |       |       |        |       |       |        |
|    |              | Relay              | agent IF                                                   | o addres                                  | s: 1                   | 72.16                     | .255.                | 3      |                 |       |       |         |          |       |        |       |       |        |       |       |        |
|    |              | Clien              | t MAC add                                                  | dress: (                                  | lisco                  | _43:3                     | 4:c1                 | (f4:c  | f:e2:4          | 43:34 | :c1)  |         |          |       |        |       |       |        |       |       |        |
|    |              | Clien              | t hardwar                                                  | re addre                                  | ess p                  | addin                     | g: 00                | 00000  | 00000           | 00000 | 000   |         |          |       |        |       |       |        |       |       |        |
|    |              | Serve              | r host na                                                  | ame not                                   | give                   | n                         |                      |        |                 |       |       |         |          |       |        |       |       |        |       |       |        |
|    |              | Boot               | file name                                                  | e not gi                                  | iven                   |                           |                      |        |                 |       |       |         |          |       |        |       |       |        |       |       |        |
|    |              | Magic              | cookie:                                                    | DHCP                                      |                        | -                         | 1                    |        |                 |       |       |         |          |       |        |       |       |        |       |       |        |
|    | ▼            | Optio              | n: (53) L                                                  | DHCP Mes                                  | sage                   | Туре                      | (D15                 | cover  | )               |       |       |         |          |       |        |       |       |        |       |       |        |
|    |              | Ler                | ngth: 1                                                    | vor (1)                                   |                        |                           |                      |        |                 |       |       |         |          |       |        |       |       |        |       |       |        |
|    |              | Ontio              | .P: DISCO                                                  | Ver (I)<br>Aavimum                        |                        | Mocc                      | 200 5                | i 70   |                 |       |       |         |          |       |        |       |       |        |       |       |        |
|    |              | Ontio              | n: (61) (                                                  | lient i                                   | ident                  | ifier                     | aye 5                | 126    |                 |       |       |         |          |       |        |       |       |        |       |       |        |
|    |              | Optio              | n: (12) F                                                  | lost Nam                                  | ne                     | 11101                     |                      |        |                 |       |       |         |          |       |        |       |       |        |       |       |        |
|    | •            | Optio              | n: (55) F                                                  | Paramete                                  | er Re                  | auest                     | List                 |        |                 |       |       |         |          |       |        |       |       |        |       |       |        |
|    | •            | Optio              | n: (60) \                                                  | /endor d                                  | lass                   | iden                      | tifie                | r      |                 |       |       |         |          |       |        |       |       |        |       |       |        |
|    | $\mathbf{v}$ | Optio              | n: (82) A                                                  | Agent Ir                                  | nform                  | ation                     | 0pti                 | on     |                 |       |       |         |          |       |        |       |       |        |       |       |        |
|    |              | Ler                | ngth: 44                                                   |                                           |                        |                           |                      |        |                 |       |       |         |          |       |        |       |       |        |       |       |        |
|    |              | ▶ Opt              | ion 82 S                                                   | uboptio                                   | n: (1                  | L) Age                    | ent Ci               | ircuit | ID              |       |       |         |          |       |        |       |       |        |       |       |        |
|    |              | ▶ Opt              | ion 82 S                                                   | uboptio                                   | n: (2                  | 2) Age                    | ent Re               | emote  | ID              |       |       |         |          |       |        |       |       |        |       |       |        |
|    | _            | ▶ Opt              | ion 82 S                                                   | uboptio                                   | n: (1                  | L51) \                    | /RF na               | ame/VP | 'N ID           |       |       |         |          |       |        |       |       |        |       |       |        |
|    |              | ▼ Opt              | 10n 82 S                                                   | uboptio                                   | n: (5                  | ) Li                      | nk sel               | lectio | n               |       |       |         |          |       |        |       |       |        |       |       |        |
|    | 1            |                    | Length: 4                                                  | +                                         | 10 1                   | 101                       | ۵                    |        |                 |       |       |         |          |       |        |       |       |        |       |       |        |
|    | <u> </u>     | ▶ 0nt              | tion 82 C                                                  | uboptio                                   | n• (1                  | 11) 54                    | erver                |        | errid           |       |       |         |          |       |        |       |       |        |       |       |        |
|    | Þ            | Ontio              | n: (255)                                                   | End                                       | . (.                   | 1) 26                     | erver                | 10 00  | eritu           |       |       |         |          |       |        |       |       |        |       |       |        |
|    | •            | ▼ Opt ▶ Opt Option | ion 82 S<br>Length: 4<br>Link sele<br>ion 82 S<br>n: (255) | uboptio<br>4<br>ection:<br>uboptio<br>End | n: (5<br>10.1<br>n: (1 | 5) Lin<br>.101.<br>L1) Se | ok sel<br>0<br>erver | ID Ov  | errid           | le    |       |         |          |       |        |       |       |        |       |       |        |

• For Vlan102:

```
▶ Frame 8: 396 bytes on wire (3168 bits), 396 bytes captured (3168 bits)
 Ethernet II, Src: a0:b4:39:21:92:3f (a0:b4:39:21:92:3f), Dst: Vmware_a8:b8:b4 (00:50:56:a8:b8:b4)
Internet Protocol Version 4, Src: 172.16.255.3, Dst: 192.168.20.20
User Datagram Protocol, Src Port: 67, Dst Port: 67

    Bootstrap Protocol (Discover)

     Message type: Boot Request (1)
     Hardware type: Ethernet (0x01)
     Hardware address length: 6
     Hops: 1
     Transaction ID: 0x000007f4
     Seconds elapsed: 0
   Bootp flags: 0x8000, Broadcast flag (Broadcast)
     Client IP address: 0.0.0.0
     Your (client) IP address: 0.0.0.0
     Next server IP address: 0.0.0.0
     Relay agent IP address: 172.16.255.3
     Client MAC address: Cisco_43:34:c3 (f4:cf:e2:43:34:c3)
     Client hardware address padding: 0000000000000000000
     Server host name not given
     Boot file name not given
     Magic cookie: DHCP
   ▶ Option: (53) DHCP Message Type (Discover)
   Option: (57) Maximum DHCP Message Size
   Option: (61) Client identifier
   ▶ Option: (12) Host Name
   ▶ Option: (55) Parameter Request List
   • Option: (60) Vendor class identifier
        Length: 8
        Vendor class identifier: ciscopnp
   • Option: (82) Agent Information Option
        Length: 44
     ▶ Option 82 Suboption: (1) Agent Circuit ID
     ▶ Option 82 Suboption: (2) Agent Remote ID
     ▶ Option 82 Suboption: (151) VRF name/VPN ID
     Option 82 Suboption: (5) Link selection
          Length: 4
          Link selection: 10.1.102.0
     Option 82 Suboption: (11) Server ID Override
   • Option: (255) End
        Option End: 255
```

For Vlan201 (which is in vrf red, not green like VLANs 101 and 102):

```
▶ Frame 19: 394 bytes on wire (3152 bits), 394 bytes captured (3152 bits)
Ethernet II, Src: a0:b4:39:21:92:3f (a0:b4:39:21:92:3f), Dst: Vmware_a8:b8:b4 (00:50:56:a8:b8:b4)
Internet Protocol Version 4, Src: 172.16.255.3, Dst: 192.168.20.20
User Datagram Protocol, Src Port: 67, Dst Port: 67

    Bootstrap Protocol (Discover)

     Message type: Boot Request (1)
     Hardware type: Ethernet (0x01)
     Hardware address length: 6
     Hops: 1
     Transaction ID: 0x00000ccb
     Seconds elapsed: 0
   Bootp flags: 0x8000, Broadcast flag (Broadcast)
     Client IP address: 0.0.0.0
     Your (client) IP address: 0.0.0.0
     Next server IP address: 0.0.0.0
     Relay agent IP address: 172.16.255.3
     Client MAC address: Cisco_43:34:c4 (f4:cf:e2:43:34:c4)
     Client hardware address padding: 0000000000000000000
     Server host name not given
     Boot file name not given
     Magic cookie: DHCP
   Option: (53) DHCP Message Type (Discover)
   ▶ Option: (57) Maximum DHCP Message Size
   Option: (61) Client identifier
   Option: (12) Host Name
   Option: (55) Parameter Request List
   ▶ Option: (60) Vendor class identifier
   • Option: (82) Agent Information Option
        Length: 42
     ▶ Option 82 Suboption: (1) Agent Circuit ID
     ▶ Option 82 Suboption: (2) Agent Remote ID
     Option 82 Suboption: (151) VRF name/VPN ID
     • Option 82 Suboption: (5) Link selection
          Length: 4
          Link selection: 10.2.201.0
     ▶ Option 82 Suboption: (11) Server ID Override
   ▶ Option: (255) End
```

Packet capture was taken on Spine-01 from the interface to the Leaf-01:

#### Spine-01#sh mon cap TAC buff br | i DHCP

5401 4.402431 172.16.255.3 b^F^R 192.168.20.20 DHCP 396 DHCP Discover - Transaction ID 0x1feb 5403 4.403134 192.168.20.20 b^F^R 172.16.255.3 DHCP 362 DHCP Offer - Transaction ID 0x1feb 5416 4.418117 172.16.255.3 b^F^R 192.168.20.20 DHCP 414 DHCP Request - Transaction ID 0x1feb 5418 4.418608 192.168.20.20 b^F^R 172.16.255.3 DHCP 362 DHCP ACK - Transaction ID 0x1feb The DHCP packet in the core is IP without any VXLAN encapsulation:

```
Spine-01#sh mon cap TAC buff det | b Frame 5401:
Frame 5401: 396 bytes on wire (3168 bits), 396 bytes captured (3168 bits) on interface 0
<...skip...>
[Protocols in frame: eth:ethertype:ip:udp:dhcp]
Ethernet II, Src: 10:b3:d5:6a:8f:e4 (10:b3:d5:6a:8f:e4), Dst: 7c:21:0d:92:b2:e4
(7c:21:0d:92:b2:e4)
<...skip...>
Internet Protocol Version 4, Src: 172.16.255.3, Dst: 192.168.20.20
<...skip...>
User Datagram Protocol, Src Port: 67, Dst Port: 67
<...skip...>
Dynamic Host Configuration Protocol (Discover)
<...skip...>
```

A big advantage of this approach is that you can use the same Relay IP address for different tenant VRFs without route leaking between different VRFs and global.

#### DHCP Client and DHCP Server are in the Same Tenant VRF

In this case, it makes sense to have the Relay IP address in the Tenant VRF.

Switch configuration:

```
ip dhcp relay information option vpn
                                                        <<< adds the vpn suboption to option 82
ip dhcp relay information option
                                                       <<< enables DHCP option 82
ip dhcp compatibility suboption link-selection standard <<< switch to standard option 82[5]
ip dhcp compatibility suboption server-override standard <<< switch to standard option 82[11]
ip dhcp snooping vlan 101-102,201-202
                                                        <<< enables dhcp snooping for vlans
ip dhcp snooping
                                                         <<< enables dhcp snooping globally
interface Loopback101
vrf forwarding green
ip address 10.1.251.1 255.255.255.255
1
interface Vlan101
vrf forwarding green
ip dhcp relay source-interface Loopback101
ip address 10.1.101.1 255.255.255.0
ip helper-address 192.168.20.20
                                                      <<< DHCP is reachable over vrf green
1
interface Vlan102
vrf forwarding green
ip dhcp relay source-interface Loopback101
ip address 10.1.102.1 255.255.255.0
ip helper-address 192.168.20.20
                                                      <<< DHCP is reachable over vrf green
For vlan101:
```

```
▶ Frame 1: 396 bytes on wire (3168 bits), 396 bytes captured (3168 bits)
Ethernet II, Src: a0:b4:39:21:92:3f (a0:b4:39:21:92:3f), Dst: Vmware_a8:b8:b4 (00:50:56:a8:b8:b4)
Internet Protocol Version 4, Src: 10.1.251.1, Dst: 192.168.20.20
▶ User Datagram Protocol, Src Port: 67, Dst Port: 67

    Bootstrap Protocol (Discover)

     Message type: Boot Request (1)
     Hardware type: Ethernet (0x01)
     Hardware address length: 6
     Hops: 1
     Transaction ID: 0x000016cc
     Seconds elapsed: 0
   Bootp flags: 0x8000, Broadcast flag (Broadcast)
     Client IP address: 0.0.0.0
     Your (client) IP address: 0.0.0.0
     Next server IP address: 0.0.0.0
     Relay agent IP address: 10.1.251.1
     Client MAC address: Cisco_43:34:c1 (f4:cf:e2:43:34:c1)
     Client hardware address padding: 0000000000000000000
     Server host name not given
     Boot file name not given
     Magic cookie: DHCP
   ▶ Option: (53) DHCP Message Type (Discover)
   ▶ Option: (57) Maximum DHCP Message Size
   ▶ Option: (61) Client identifier
   Option: (12) Host Name
   Option: (55) Parameter Request List
   Option: (60) Vendor class identifier
   • Option: (82) Agent Information Option
        Length: 44
     ▶ Option 82 Suboption: (1) Agent Circuit ID
     ▶ Option 82 Suboption: (2) Agent Remote ID
     ▶ Option 82 Suboption: (151) VRF name/VPN ID
     • Option 82 Suboption: (5) Link selection
          Length: 4
          Link selection: 10.1.101.0
      Option 82 Suboption: (11) Server ID Override
   ▶ Option: (255) End
```

For vlan102:

```
▶ Frame 5: 396 bytes on wire (3168 bits), 396 bytes captured (3168 bits)
Ethernet II, Src: a0:b4:39:21:92:3f (a0:b4:39:21:92:3f), Dst: Vmware_a8:b8:b4 (00:50:56:a8:b8:b4)
Internet Protocol Version 4, Src: 10.1.251.1, Dst: 192.168.20.20
User Datagram Protocol, Src Port: 67, Dst Port: 67

    Bootstrap Protocol (Discover)

     Message type: Boot Request (1)
     Hardware type: Ethernet (0x01)
     Hardware address length: 6
     Hops: 1
     Transaction ID: 0x000016cd
     Seconds elapsed: 0
   Bootp flags: 0x8000, Broadcast flag (Broadcast)
     Client IP address: 0.0.0.0
     Your (client) IP address: 0.0.0.0
     Next server IP address: 0.0.0.0
     Relay agent IP address: 10.1.251.1
     Client MAC address: Cisco_43:34:c3 (f4:cf:e2:43:34:c3)
     Client hardware address padding: 0000000000000000000
     Server host name not given
     Boot file name not given
     Magic cookie: DHCP
   Option: (53) DHCP Message Type (Discover)
   Option: (57) Maximum DHCP Message Size
   ▶ Option: (61) Client identifier
   ▶ Option: (12) Host Name
   Option: (55) Parameter Request List

    Option: (60) Vendor class identifier

        Length: 8
        Vendor class identifier: ciscopnp
   • Option: (82) Agent Information Option
        Length: 44
     Option 82 Suboption: (1) Agent Circuit ID
     ▶ Option 82 Suboption: (2) Agent Remote ID
     Option 82 Suboption: (151) VRF name/VPN ID
     • Option 82 Suboption: (5) Link selection
          Length: 4
          Link selection: 10.1.102.0
     Option 82 Suboption: (11) Server ID Override

    Option: (255) End

        Option End: 255
```

#### Packet capture of the Spine-01 to Leaf-01 interface:

#### Spine-01#sh monitor capture TAC buffer brief | i DHCP

```
2 4.287466 10.1.251.1 b^F^R 192.168.20.20 DHCP 446 DHCP Discover - Transaction ID 0x1894
3 4.288258 192.168.20.20 b^F^R 10.1.251.1 DHCP 412 DHCP Offer - Transaction ID 0x1894
4 4.307550 10.1.251.1 b^F^R 192.168.20.20 DHCP 464 DHCP Request - Transaction ID 0x1894
5 4.308385 192.168.20.20 b^F^R 10.1.251.1 DHCP 412 DHCP ACK - Transaction ID 0x1894
The DHCP packet in the core has VXLAN encapsulation:
```

```
Frame 2: 446 bytes on wire (3568 bits), 446 bytes captured (3568 bits) on interface 0
<...skip...>
[Protocols in frame: eth:ethertype:ip:udp:vxlan:eth:ethertype:ip:udp:dhcp]
Ethernet II, Src: 10:b3:d5:6a:8f:e4 (10:b3:d5:6a:8f:e4), Dst: 7c:21:0d:92:b2:e4
(7c:21:0d:92:b2:e4)
<...skip...>
Internet Protocol Version 4, Src: 172.16.254.3, Dst: 172.16.254.5 <<< VTEP IP addresses
<...skip...>
User Datagram Protocol, Src Port: 65283, Dst Port: 4789
<...skip...>
```

Virtual eXtensible Local Area Network Flags: 0x0800, VXLAN Network ID (VNI) 0.... ..... = GBP Extension: Not defined ..... .0... = Don't Learn: False .... 1... .... = VXLAN Network ID (VNI): True .... 0... = Policy Applied: False .000 .000 0.00 .000 = Reserved(R): 0x0000Group Policy ID: 0 VXLAN Network Identifier (VNI): 50901 <<<<<<< L3VNI for VRF green Reserved: 0 <--- Inner header started ---> Ethernet II, Src: 10:b3:d5:6a:00:00 (10:b3:d5:6a:00:00), Dst: 7c:21:0d:bd:27:48 (7c:21:0d:bd:27:48) <....skip...> Internet Protocol Version 4, Src: 10.1.251.1, Dst: 192.168.20.20 <....>kip...> User Datagram Protocol, Src Port: 67, Dst Port: 67 <....> Dynamic Host Configuration Protocol (Discover) <....>

#### DHCP Client in One Tenant VRF and DHCP Server in Another Tenant VRF

In this example, the client is in vrf red and server is in vrf green.

You have two options:

- Keep Relay IP in client vrf and configure route leaking which adds more complexity
- Keep Relay IP in server vrf (similar to what you did for GRT in 1st case)

It is simpler to choose the second approach since a lot of client vrfs are supported and route leaking is not needed.

Switch configuration:

```
ip dhcp relay information option vpn
                                                         <<< adds the vpn suboption to option 82
ip dhcp relay information option
                                                         <<< enables DHCP option 82
ip dhcp compatibility suboption link-selection standard <<< switch to standard option 82[5]
ip dhcp compatibility suboption server-override standard <<< switch to standard option 82[11]
ip dhcp snooping vlan 101-102,201-202
                                                         <<< enables dhcp snooping for vlans
ip dhcp snooping
                                                         <<< enables dhcp snooping globally
interface Loopback101
vrf forwarding green
ip address 10.1.251.1 255.255.255.255
1
interface Vlan201
vrf forwarding red
ip dhcp relay source-interface Loopback101
ip address 10.2.201.1 255.255.255.0
ip helper-address vrf green 192.168.20.20
                                                         <<< DHCP is reachable over vrf green
For vlan201:
```

```
▶ Frame 7: 394 bytes on wire (3152 bits), 394 bytes captured (3152 bits)
Ethernet II, Src: a0:b4:39:21:92:3f (a0:b4:39:21:92:3f), Dst: Vmware_a8:b8:b4 (00:50:56:a8:b8:b4)
Internet Protocol Version 4, Src: 10.1.251.1, Dst: 192.168.20.20
User Datagram Protocol, Src Port: 67, Dst Port: 67

    Bootstrap Protocol (Discover)

     Message type: Boot Request (1)
     Hardware type: Ethernet (0x01)
     Hardware address length: 6
     Hops: 1
     Transaction ID: 0x000016ce
     Seconds elapsed: 0
   Bootp flags: 0x8000, Broadcast flag (Broadcast)
     Client IP address: 0.0.0.0
     Your (client) IP address: 0.0.0.0
     Next server IP address: 0.0.0.0
     Relay agent IP address: 10.1.251.1
     Client MAC address: Cisco_43:34:c4 (f4:cf:e2:43:34:c4)
     Client hardware address padding: 0000000000000000000
     Server host name not given
     Boot file name not given
     Magic cookie: DHCP
   Option: (53) DHCP Message Type (Discover)
   ▶ Option: (57) Maximum DHCP Message Size
   ▶ Option: (61) Client identifier
   Option: (12) Host Name
   Option: (55) Parameter Request List
   ▶ Option: (60) Vendor class identifier
   ▼ Option: (82) Agent Information Option
       Length: 42
     Option 82 Suboption: (1) Agent Circuit ID
     ▶ Option 82 Suboption: (2) Agent Remote ID
     ▶ Option 82 Suboption: (151) VRF name/VPN ID
    ▼ Option 82 Suboption: (5) Link selection
          Length: 4
          Link selection: 10.2.201.0
     ▶ Option 82 Suboption: (11) Server ID Override
   Option: (255) End
```

Packet capture on Spine-01 to Leaf-01 interface:

#### Spine-01#sh mon cap TAC buff br | i DHCP

2 0.168829 10.1.251.1 b^F^R 192.168.20.20 DHCP 444 DHCP Discover - Transaction ID 0x10db 3 0.169450 192.168.20.20 b^F^R 10.1.251.1 DHCP 410 DHCP Offer - Transaction ID 0x10db 4 0.933121 10.1.251.1 b^F^R 192.168.20.20 DHCP 462 DHCP Request - Transaction ID 0x10db 5 0.933970 192.168.20.20 b^F^R 10.1.251.1 DHCP 410 DHCP ACK - Transaction ID 0x10db In this example, the packet in the core is VXLAN encapsulated.

```
Frame 2: 446 bytes on wire (3552 bits), 444 bytes captured (3552 bits) on interface 0
<...skip...>
[Protocols in frame: eth:ethertype:ip:udp:vxlan:eth:ethertype:ip:udp:dhcp]
Ethernet II, Src: 10:b3:d5:6a:8f:e4 (10:b3:d5:6a:8f:e4), Dst: 7c:21:0d:92:b2:e4
(7c:21:0d:92:b2:e4)
<...skip...>
Internet Protocol Version 4, Src: 172.16.254.3, Dst: 172.16.254.5 <<< VTEP IP addresses
<...skip...>
User Datagram Protocol, Src Port: 65283, Dst Port: 4789
<...skip...>
Virtual eXtensible Local Area Network
Flags: 0x0800, VXLAN Network ID (VNI)
0... .... = GBP Extension: Not defined
```

..... .0.. .... = Don't Learn: False .... 1... .... = VXLAN Network ID (VNI): True .... 0... = Policy Applied: False .000 .000 0.00 .000 = Reserved(R): 0x0000 Group Policy ID: 0 VXLAN Network Identifier (VNI): 50901 <<< L3VNI for VRF green Reserved: 0 <--- Inner header started ---> Ethernet II, Src: 10:b3:d5:6a:00:00 (10:b3:d5:6a:00:00), Dst: 7c:21:0d:bd:27:48 (7c:21:0d:bd:27:48) <....>kip...> Internet Protocol Version 4, Src: 10.1.251.1, Dst: 192.168.20.20 <....>kip...> User Datagram Protocol, Src Port: 67, Dst Port: 67 <....skip...> Dynamic Host Configuration Protocol (Discover) <....>

#### DHCP Client in One Tenant VRF and DHCP Server in Another Non-VXLAN VRF

This case is very similar to the last one. The key difference is that packets do not have VXLAN encapsulation - pure IP or something else (MPLS/GRE/etc), but it is the same from a configuration perspective.

In this example, the client is in vrf red and the server is in vrf green.

You have two options:

- Relay IP is in the client vrf and configures route leaking which adds more complexity
- Relay IP is in the server vrf (similar to what was done for GRT in the 1st case)

It is simpler to choose the second approach as a lot of client vrfs are supported and route leaking is not needed.

Switch Configuration:

```
ip dhcp relay information option vpn
                                                         <<< adds the vpn suboption to option 82
ip dhcp relay information option
                                                         <<< enables DHCP option 82
ip dhcp compatibility suboption link-selection standard <<< switch to standard option 82[5]
ip dhcp compatibility suboption server-override standard <<< switch to standard option 82[11]
ip dhcp snooping vlan 101-102,201-202
                                                         <<< enable dhcp snooping for vlans
ip dhcp snooping
                                                         <<< enable dhcp snooping globally
interface Loopback101
vrf forwarding green
ip address 10.1.251.1 255.255.255.255
- 1
interface Vlan201
vrf forwarding red
ip dhcp relay source-interface Loopback101
ip address 10.2.201.1 255.255.255.0
ip helper-address vrf green 192.168.20.20
                                                        <<< DHCP is reachable over vrf green
```

## **Related Information**

- <u>RFC 3046</u>
- <u>RFC 3527</u>
- <u>https://docs.microsoft.com</u>

<u>Technical Support & Documentation - Cisco Systems</u>